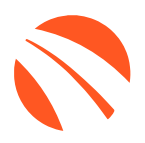

# USER GUIDE OCTOBER 2024

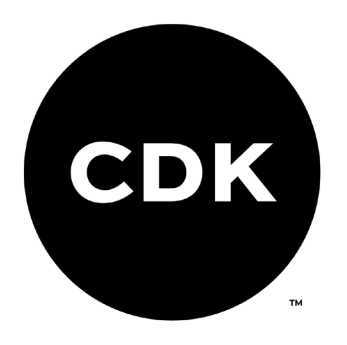

# **TABLE OF CONTENTS**

| Welcome to 700Credit                                                                                                    | 4 |
|----------------------------------------------------------------------------------------------------|---|
| Credit Report Solutions                                                                                                    | 4 |
| Compliance Solutions                                                                                                    | 4 |
| Soft Pulls                                                                                                    |   |
| QuickQualify (prequalification)                                                                                                    | 4 |
| QuickScreen (prescreen)                                                                                                    |   |
| Identity Verification & Fraud Detection                                                                                                    | 5 |
| Identity Verification                                                                                                    | 5 |
| Synthetic ID Fraud                                                                                                    | 5 |
| Income & Employment Verification                                                                                                    | 5 |
| Driver's License Authentication Solutions                                                                                                    | 5 |
| Mobile Scanner                                                                                                    | 5 |
| In-Store                                                                                                    | 5 |
| Introduction to QuickQualify                                                                                                    | 6 |
| Credit Report Option                                                                                                    | 6 |
| QuickMobile App (Dealer Mobile App)                                                                                                    | 7 |
| 700Credit & CDK's Digital Retailing Integration                                                                                                    | 8 |
| Creating a Deal                                                                                                    |   |
| or outing a board                                                                                                    |   |
| Consumer Experience Working the Deal                                                                                                    |   |
| Consumer Experience Working the Deal                                                                                                    |   |
| Consumer Experience Working the Deal<br>CDK's Digital Retailing Dealer Portal<br>Viewing Lead Information                                                                                                    |   |
| Consumer Experience Working the Deal<br>CDK's Digital Retailing Dealer Portal<br>Viewing Lead Information<br>Requesting an Additional Hard Pull                                                                                                    |   |
| Consumer Experience Working the Deal<br>CDK's Digital Retailing Dealer Portal<br>Viewing Lead Information<br>Requesting an Additional Hard Pull<br>Introduction to QuickScan                                                                                                    |   |
| Consumer Experience Working the Deal<br>CDK's Digital Retailing Dealer Portal<br>Viewing Lead Information<br>Requesting an Additional Hard Pull<br>Introduction to QuickScan<br>Benefits to Mobile QuickScanning                                                                                                    |   |
| Consumer Experience Working the Deal<br>CDK's Digital Retailing Dealer Portal<br>Viewing Lead Information<br>Requesting an Additional Hard Pull<br>Introduction to QuickScan<br>Benefits to Mobile QuickScanning<br>Initiating a Scan                                                                                                    |   |
| Consumer Experience Working the Deal<br>CDK's Digital Retailing Dealer Portal<br>Viewing Lead Information<br>Requesting an Additional Hard Pull<br>Introduction to QuickScan<br>Benefits to Mobile QuickScanning<br>Initiating a Scan<br>Option One: 700Dealer.com                                                                                                    |   |
| Consumer Experience Working the Deal<br>CDK's Digital Retailing Dealer Portal<br>Viewing Lead Information<br>Requesting an Additional Hard Pull.<br>Introduction to QuickScan<br>Benefits to Mobile QuickScanning<br>Initiating a Scan<br>Option One: 700Dealer.com<br>Option Two: QuickMobile App                                                                                                    |   |
| Consumer Experience Working the Deal<br>CDK's Digital Retailing Dealer Portal<br>Viewing Lead Information<br>Requesting an Additional Hard Pull<br>Introduction to QuickScan<br>Benefits to Mobile QuickScanning<br>Initiating a Scan<br>Option One: 700Dealer.com<br>Option Two: QuickMobile App<br>Consumer Experience                                                                                                    |   |
| Consumer Experience Working the Deal<br>CDK's Digital Retailing Dealer Portal<br>Viewing Lead Information<br>Requesting an Additional Hard Pull<br>Introduction to QuickScan<br>Benefits to Mobile QuickScanning<br>Initiating a Scan<br>Option One: 700Dealer.com<br>Option Two: QuickMobile App<br>Consumer Experience<br>QuickMobile App (Dealer Mobile App)                                                                  |   |
| Consumer Experience Working the Deal<br><b>CDK's Digital Retailing Dealer Portal</b><br>Viewing Lead Information<br>Requesting an Additional Hard Pull<br><b>Introduction to QuickScan</b><br>Benefits to Mobile QuickScanning<br>Initiating a Scan<br>Option One: 700Dealer.com<br>Option Two: QuickMobile App<br>Consumer Experience<br>QuickMobile App (Dealer Mobile App)<br>Understanding Your QuickScan Results.           |   |
| Consumer Experience Working the Deal<br>CDK's Digital Retailing Dealer Portal<br>Viewing Lead Information<br>Requesting an Additional Hard Pull<br>Introduction to QuickScan<br>Benefits to Mobile QuickScanning<br>Initiating a Scan<br>Option One: 700Dealer.com<br>Option Two: QuickMobile App<br>Consumer Experience<br>QuickMobile App (Dealer Mobile App)<br>Understanding Your QuickScan Results<br>(1) Images Submitted. |   |

| (3) Identity Verification                                                                                                    | 29                                                                                                 |
|----------------------------------------------------------------------------------------------------|----------------------------------------------------------------------------------------------------|
| (4) Synthetic ID Fraud Check                                                                                                    | 29                                                                                                 |
| (5) Device Identification                                                                                                    | 29                                                                                                 |
| (6) DMV Verification                                                                                                    | 30                                                                                                 |
| (7) OFAC Check                                                                                                    | 30                                                                                                 |
| Example Interface                                                                                                    | 31                                                                                                 |
| QuickScan Monitor                                                                                                    | 32                                                                                                 |
| Requesting Driver's License Information (QuickScan)                                                                                                    | 33                                                                                                 |
| Introduction to 700Dealer.com                                                                                                    | 37                                                                                                 |
| Viewing Your Leads                                                                                                    |                                                                                                    |
| Managing Users                                                                                                    |                                                                                                    |
| Creating a New User                                                                                                    | 39                                                                                                 |
| Viewing Invoices                                                                                                    |                                                                                                    |
|                                                                                                    |                                                                                                    |
| Introduction to Compliance Solutions with 700Credit                                                                                                    | 40                                                                                                 |
| Introduction to Compliance Solutions with 700Credit<br>Compliance Dashboard                                                                                                    | <b> 40</b>                                                                                         |
| Introduction to Compliance Solutions with 700Credit<br>Compliance Dashboard<br>How You Benefit                                                                                                    | <b>40</b><br>40<br>40                                                                              |
| Introduction to Compliance Solutions with 700Credit<br>Compliance Dashboard<br>How You Benefit<br>Compliance for Credit Reports                                                                                                    | <b>40</b><br>40<br>40<br>40<br>41                                                                  |
| Introduction to Compliance Solutions with 700Credit<br>Compliance Dashboard<br>How You Benefit<br>Compliance for Credit Reports<br>Red Flag Regulation                                                                                                    | <b>40</b><br>40<br>40<br>41<br>41                                                                  |
| Introduction to Compliance Solutions with 700Credit<br>Compliance Dashboard<br>How You Benefit<br>Compliance for Credit Reports<br>Red Flag Regulation.<br>Red Flag: Key Components                                                                                                    | <b>40</b><br>40<br>40<br>41<br>41<br>41<br>42                                                      |
| Introduction to Compliance Solutions with 700Credit<br>Compliance Dashboard<br>How You Benefit<br>Compliance for Credit Reports<br>Red Flag Regulation.<br>Red Flag: Key Components.<br>Out of Wallet (OOW) Questions                                                                                           | 40<br>40<br>40<br>41<br>41<br>41<br>42<br>42                                                       |
| Introduction to Compliance Solutions with 700Credit<br>Compliance Dashboard<br>How You Benefit<br>Compliance for Credit Reports<br>Red Flag Regulation<br>Red Flag: Key Components<br>Out of Wallet (OOW) Questions<br>Risk-Based Pricing Notices                                                               | 40<br>40<br>40<br>41<br>41<br>41<br>42<br>42<br>42<br>43                                           |
| Introduction to Compliance Solutions with 700Credit<br>Compliance Dashboard<br>How You Benefit<br>Compliance for Credit Reports<br>Red Flag Regulation<br>Red Flag: Key Components<br>Out of Wallet (OOW) Questions<br>Risk-Based Pricing Notices<br>Adverse Action Notices                                     | <b>40</b><br>40<br>40<br>41<br>41<br>41<br>42<br>42<br>42<br>42<br>43<br>43                        |
| Introduction to Compliance Solutions with 700Credit<br>Compliance Dashboard<br>How You Benefit<br>Compliance for Credit Reports<br>Red Flag Regulation.<br>Red Flag: Key Components<br>Out of Wallet (OOW) Questions<br>Risk-Based Pricing Notices<br>Adverse Action Notices                                    | <b>40</b><br>40<br>40<br>41<br>41<br>41<br>42<br>42<br>42<br>42<br>43<br>43<br>44<br>45            |
| Introduction to Compliance Solutions with 700Credit<br>Compliance Dashboard<br>How You Benefit<br>Compliance for Credit Reports<br>Red Flag Regulation<br>Red Flag: Key Components<br>Out of Wallet (OOW) Questions<br>Risk-Based Pricing Notices<br>Adverse Action Notices<br>OFAC Search<br>OFAC Instructions | 40<br>40<br>40<br>41<br>41<br>41<br>42<br>42<br>42<br>42<br>43<br>43<br>44<br>45<br>45             |
| Introduction to Compliance Solutions with 700Credit<br>Compliance Dashboard<br>How You Benefit<br>Compliance for Credit Reports<br>Red Flag Regulation<br>Red Flag: Key Components<br>Out of Wallet (OOW) Questions<br>Risk-Based Pricing Notices<br>Adverse Action Notices<br>OFAC Search                      | 40<br>40<br>40<br>41<br>41<br>41<br>42<br>42<br>42<br>42<br>43<br>43<br>44<br>45<br>45<br>45<br>46 |

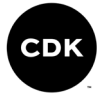

# Welcome to 700Credit

700Credit is the leading provider of credit reports, compliance solutions, soft pull products, identity theft and driver's license authentication platforms for automotive, RV, Powersports and Marine dealers in the US. Our product and service offerings include credit reports, prescreen and prequalification platforms, OFAC compliance, Red Flag solutions, 2022 Safeguards protection, Synthetic ID Fraud Detection, score disclosure, Risk-Based Pricing and Adverse Action notices, identity verification, and mobile and in-store driver's license authentication solutions. With over 23,000 direct dealer clients, and 200+ software partners, we look forward to becoming your trusted credit and compliance vendor.

#### **Credit Report Solutions**

We are the largest authorized reseller of credit reports from all three leading national credit companies, Experian, Equifax and TransUnion. All 700Credit clients receive their- choice of report format (HTML, enhanced, TTY or Merged Format), score, and ancillary products.

#### **Compliance Solutions**

We offer an array of products and services in a customized package for our dealerships, all of which work to automate your compliance practices and keep your dealership ready at all times for future audits. Our Compliance Dashboard is a complete monitoring solution, that is unique in the industry and helps you manage and stay on top of credit reporting and compliance from one single view. Our compliance solutions include:

- Adverse Action Notices
- **Red Flag ID**
- **Risk-Based Pricing Notices**
- **Privacy Notices**

**OFAC Search** 

Out of Wallet Ouestions

#### Soft Pulls

The term "soft pull" refers to an action where a soft inquiry is made on a consumer's credit file using name and address only. Soft pull solutions do not require a customer's SSN or DoB and have no impact on a customer's credit profile. We have several soft pull solutions to choose from and help you engage consumers and speed the sales process, including:

#### QuickQualify (pregualification)

QuickQualify is a powerful "call-to-action" for your dealership website. This application requires only the consumer's name and address (no SSN or DoB) and provides dealers with a FICO® score and full credit report. Generate 3 to 4 times the leads over a typical lead form and empower your sales team with the data they need to discuss gualified payment options.

#### QuickScreen (prescreen)

QuickScreen is a dealer-initiated soft pull solution that does not require a customer's SSN or DoB and does not impact their credit score. This solution can be integrated with many applications at your store, giving you visibility into your customer's credit profile before you work a deal, so you can work the right deal, right away.

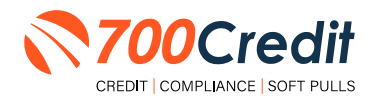

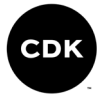

#### **Identity Verification & Fraud Detection**

We are here to protect your store through our all-encompassing Identity Verification and Fraud Detection platform which includes the following solutions:

#### **Identity Verification**

Our platform is an automated solution that provides a summary table of results appended to each credit report. This vital service flags questionable information, focusing on high-risk applicants, social security numbers, driver's licenses and addresses. The 700Credit Identity Verification platform includes; OFAC Terrorist Search, ID Match, Synthetic Fraud, Military Lending Act (MLA), ID Verification, Red Flag, and Out of Wallet Questions (OOW).

#### **Synthetic ID Fraud**

A solution that uses proprietary logic and unique combinations of available data, the high-risk fraud score looks at a consumer's credit behavior and credit relationships over time to uncover previously undetectable risks. Dealers are returned a risk score with score factors to help determine if a new customer application is likely associated with a synthetic identity.

#### **Income & Employment Verification**

Combining the power of Experian's Verify<sup>™</sup> product with The Work Number® from Equifax® and gain a more accurate understanding of a customer's financial standing. Dealers can now reduce risk and expand their coverage, offering lending decisions to a broader spectrum of consumers.

#### **Driver's License Authentication Solutions**

Protect your store with the industry's most advanced data capture and driver's license authentication solutions for automotive retailers today. We have **two platforms** for dealer's to authenticate customers – *both remotely and in-store*.

#### Mobile Scanner

Our document authentication platform, QuickScan, provides dealerships real-time confirmation of the legitimacy of a customer's driver's license and identity. This platform can be used in-store, as well as remotely when verifying the identities of online car buyers and leads. **Includes DMV validation and Deal Jacket integration.** 

#### In-Store

ID Drive provides dealers with the most comprehensive physical driver's license scanning solution for automotive dealers today. This platform combines our prescreen and prequalification platforms, as well as our suite of Identity Verification tools (*Red Flag and Synthetic Fraud detection*) to deliver fast, accurate results.

CDK's digital retailing solution, Express Storefront<sup>®</sup>, has integrated our credit, compliance, prequalification & driver's license authentication solutions into their platform. This brief guide walks you through creating a new deal, the consumer/dealer experience working the deal/ prequalifying the consumer, pulling/viewing credit information & requesting/viewing driver's license information. If you have any questions, please feel free to reach out to our support desk at: (866) 273-3848 or email us at: support@700credit.com.

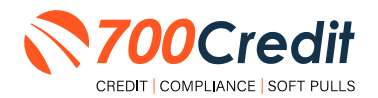

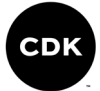

### Introduction to QuickQualify

**QuickQualify** is a soft pull prequalification solution which places a soft inquiry on the consumer's file, that does not require a consumer's SSN or DoB - only name and address required. For each consumer that fills out the prequalification form and gets preapproved, dealers receive:

- FICO Score
- Available Revolving Credit
- Auto Inquiries last 30 days
- Summary of Auto Trade Lines Including:
  - Current Monthly Payments
  - Current Auto Loan Interest Rates
  - Remaining Balance/Payoff
  - Payment History
  - Months Remaining on Auto Loans

You can use this information to put the consumer in the right vehicle with the right financing, right away!

### **Credit Report Option**

With our QuickQualify platform, dealers have the option of either getting the soft pull prequalification results as shown above, or you can opt to receive a full credit file from all three bureaus: **Equifax**, **TransUnion**, and **Experian**.

We **STRONGLY** suggest you set up your prequalification bureau to match the bureau and scorecard that matches your credit bureau used in your F&I Office.

**Note:** This report can only be used for information purposes and **CANNOT** be used to fund the deal.

| esuit: Appli                                                                 | cant Found                                                         |                                                                                         | Score: 018<br>Powered by EX: FICO A                                           | UTO V8                      |
|------------------------------------------------------------------------------|--------------------------------------------------------------------|-----------------------------------------------------------------------------------------|-------------------------------------------------------------------------------|-----------------------------|
| onsumer l                                                                    | nformation:                                                        |                                                                                         |                                                                               |                             |
| Name:<br>Address:                                                            | Jane Doe<br>123 Main St.<br>Farmington Hills, MI                   | 48334                                                                                   | Email: jdoe@em<br>Phone: (999)-555                                            | ail.com<br>i-1234           |
| uto Summ                                                                     | ary:                                                               |                                                                                         |                                                                               |                             |
| Available Rev                                                                | volving Credit: \$1,45                                             | 59.00                                                                                   | Auto Inquiries last 30                                                        | days: 0                     |
| Auto Trade L                                                                 | ine 1                                                              |                                                                                         |                                                                               |                             |
| Interest Rate:<br>17.52765%<br>Percent Paid:<br>81.12%<br>Loan Type:<br>Auto | Original Amount:<br>\$17,079.00<br>Estimated Payoff:<br>\$3,224.00 | Original Terms:<br>73 Months<br>Remaining Terms:<br>6 Months<br>Trade Status:<br>Open   | No of Late Payments:<br>N/A<br>Joint:<br>NO<br>Trade Open Date:<br>11/19/2015 | Monthly Payment<br>\$382.00 |
| Auto Trade L                                                                 | ine 2                                                              |                                                                                         |                                                                               |                             |
| Interest Rate:<br>4.66%<br>Percent Paid:<br>100%<br>Loan Type:<br>Auto       | Original Amount:<br>\$16,045.00<br>Estimated Payoff:<br>\$0.00     | Original Terms:<br>61 Months<br>Remaining Terms:<br>0 Months<br>Trade Status:<br>Closed | No of Late Payments:<br>0<br>Joint:<br>NO<br>Trade Open Date:<br>07/21/2011   | Monthly Payment \$296.00    |

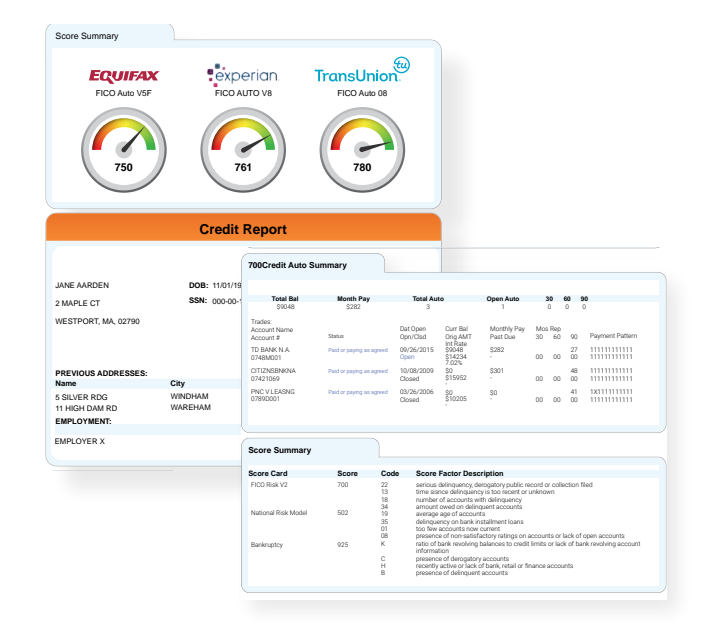

Above is an example of our HTML Credit Report. This image was split for display purposes but will normally provide dealers with a complete, single view.

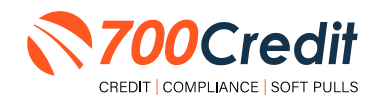

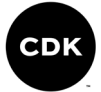

# QuickMobile App (Dealer Mobile App)

Dealers are also able to receive immediate access to QuickScan lead information through the 700Credit **QuickMobile App**.

Specifically designed for dealers to manage their soft pull leads (*QuickQualify and QuickScan*) from a single, safe platform. It protects your consumer's information with a **secure login screen** and available at anytime on your own mobile or tablet device. .

- Receive direct mobile notifications when consumers complete the QuickQualify web form or QuickScan process.
- Optimize interactions with your consumers through one-click text response and mobile dialing.
- Immediate access to view all applicants and their credit score, credit file information, and QuickScan results.
- Stay organized by settting filters to view leads from only a specific period of time.
- Text or email the QuickQualify soft pull or QuickScan driver's license authentication forms directly to the consumer.

The **700Credit QuickMobile Dealer App** is offered at no charge and can be downloaded from the Apple and Android App Stores by searching for "**700Credit**" or by scanning the qr codes to the right.

**Note:** Installing the app does require your correct email address or cell phone be setup on your account to verify your user ID.

Contact our support team for assistance: (866) 273-3848 or support@700credit.com.

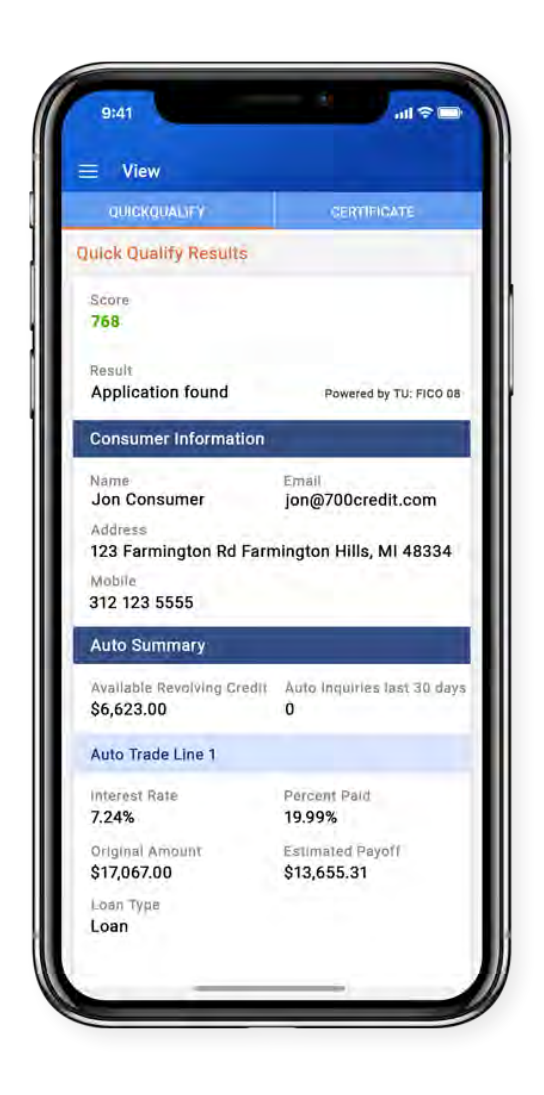

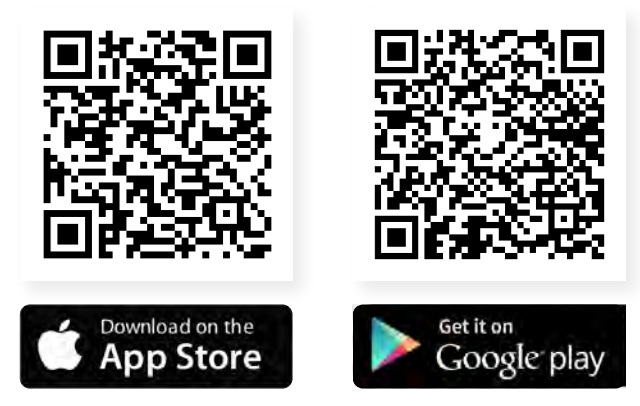

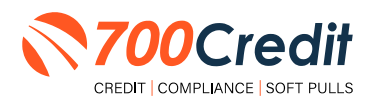

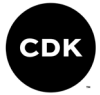

# 700Credit & CDK's Digital Retailing Integration

**700Credit's soft pull, prequalification solution** has been seamlessly integrated with **CDK's modern digital retailing platform, Express Storefront**<sup>®</sup>, enabling dealers to provide their customers more accurate payment quotes, while also gathering/storing important visibility into their credit file.

**Note:** The narrative of this user guide will revolve around the assumption that the consumer is located within the showroom, working the deal alongside the salesperson.

### **Creating a Deal**

Starting in the CDK dealer-facing digital retailing dashboard (salesperson), select the 'Back to Storefront' button, located in the top-right corner of the interface.

| CDK SALES EXPRESS                                 | Q distance for a procession of all other                                  |                      | Back to Storefront 💷 Jason Swiech                |
|---------------------------------------------------|---------------------------------------------------------------------------|----------------------|--------------------------------------------------|
| ASHBOARD CUSTOMERS SHOWROOM                       | TRADE-INS DOCUMENTS PRICING RATINOS AGENTS REPO                           | PTS SETTINGS SUPPORT |                                                  |
| Jason Swiech                                      | All Express Orders Last 30 Days 🗸                                         |                      |                                                  |
|                                                   | 115                                                                       | 112                  | 1                                                |
| Ean Brofile )                                     | All Orders                                                                | Open Orders          | Completed                                        |
| Quick Links                                       | Recent Orders                                                             |                      | Messages                                         |
| <u>Clustomers</u><br><u>Showroom</u><br>Trade-Ins | 2023 BMW 2 Series Stock 23811<br>Customer: Viking Test - Agent Jim Wilson | 39 hours ago         | Ken Years<br>The dealer has requested a payment. |
| Documents<br>Service & Protection Plans           | 2023 BMW 3 Series Plug-In Hybrid Stock D56719                             | 21 houri age         | Bill User                                        |

From the storefront's home page, click 'Check In'.

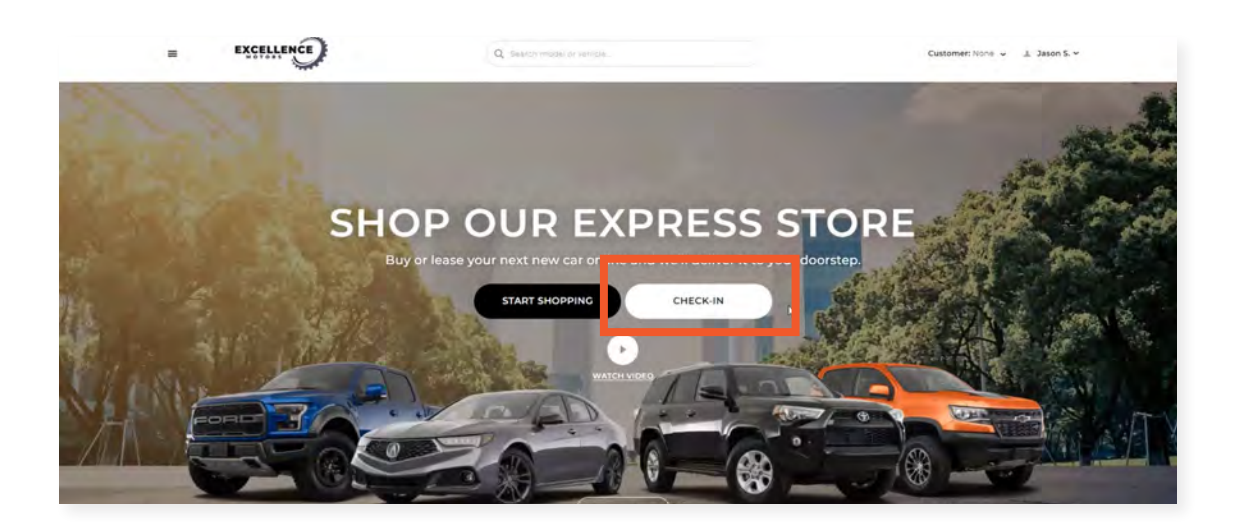

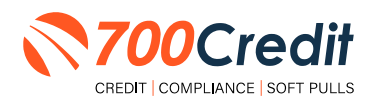

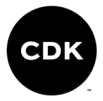

A pop-up window will appear, prompting the dealer to search for the customer's name within the database. This will ensure they are not creating a duplicate deal.

Once their full name has been entered in the search bar and it is confirmed this is a new customer being added, select the 'Create New Customer' button, located at the bottom of the pop-up.

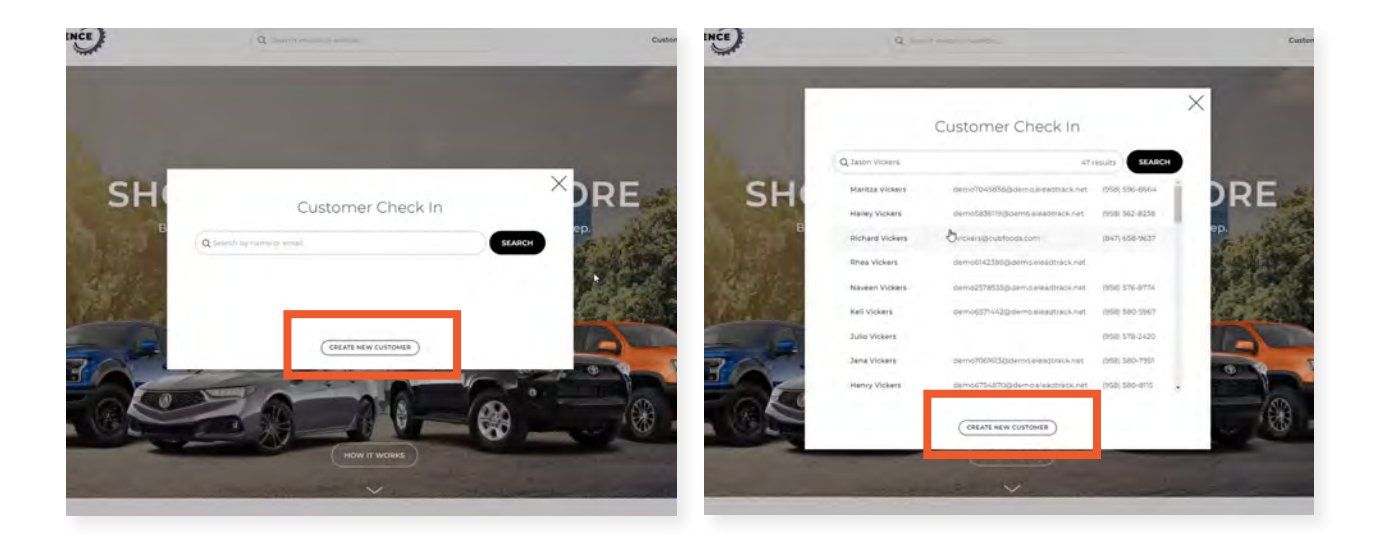

Enter consumer's personal information into the form (*first/last name, street address, city, zip code, email address and phone number*). Once complete, click **'Submit'**.

The dealer is asked if the customer is in the showroom with the them. Answer 'Yes' or 'No'.

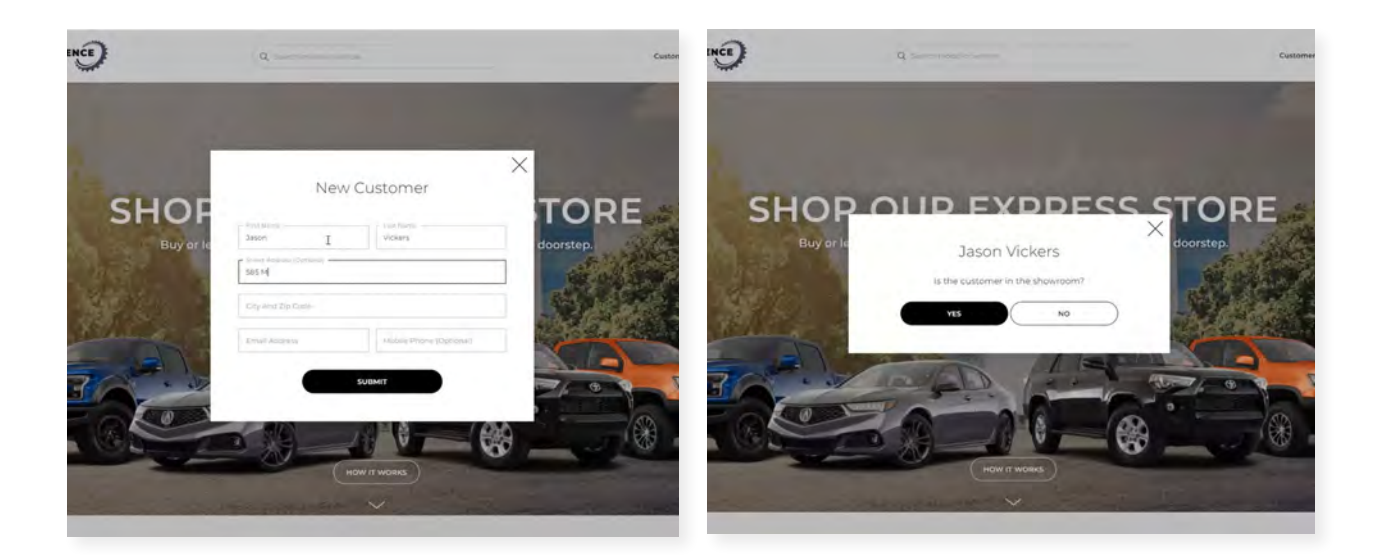

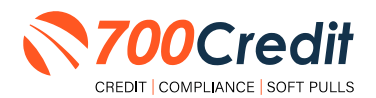

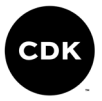

The salesperson is brought to the customer's new profile where they are able to see all the personal information previously gathered in the process. They can also view the "**checklist**", which is a list of other actions the salesperson can preemptively take to speed up the sales process.

**Example:** A dealer may send a link to the consumer requesting images of their driver's license, as this is eventually needed later on in the sales process (*highlighted below*).

| EXCELLENCE | Q s                                     | earth model (Harithin)                     |                                                      | Customer: Jason V. • •<br>In showroom |
|------------|-----------------------------------------|--------------------------------------------|------------------------------------------------------|---------------------------------------|
|            |                                         | JASON '                                    | VICKERS                                              |                                       |
|            |                                         |                                            |                                                      |                                       |
|            | CUSTOMER DETAILS                        |                                            |                                                      |                                       |
|            | Customer Since<br>Friday, July 14, 2023 | Address<br>585 Main St.<br>Miami, FL 33134 | Sales Agent<br>Jason Swiech                          |                                       |
|            | Email<br>jv894398434398@gmail.com       | Source<br>Roadster                         | Last Interaction                                     |                                       |
|            | Phone<br>(724) 309+7475                 |                                            | _                                                    |                                       |
|            | VEHICLES                                |                                            |                                                      |                                       |
|            | Deals Orders Purchased                  |                                            | Driver's License<br>Start Share Link with Customer   | Not Started 🔹                         |
|            |                                         |                                            | Auto Insurance<br>Start Share Link with Customer     | Not Started .                         |
|            |                                         |                                            | Credit Application<br>Start Share Link with Customer | Not Started                           |
|            |                                         |                                            |                                                      |                                       |

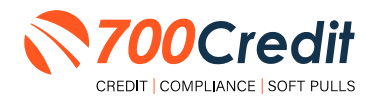

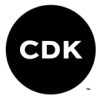

### **Consumer Experience Working the Deal**

Now that the consumer's deal has been started, they can continue further working the deal, including getting prequalified and submit a credit application.

First, locate and select the vehicle of interest from the storefront. Open the Vehicle Detail Page (VDP), and select the 'Finance' tab, as circled below.

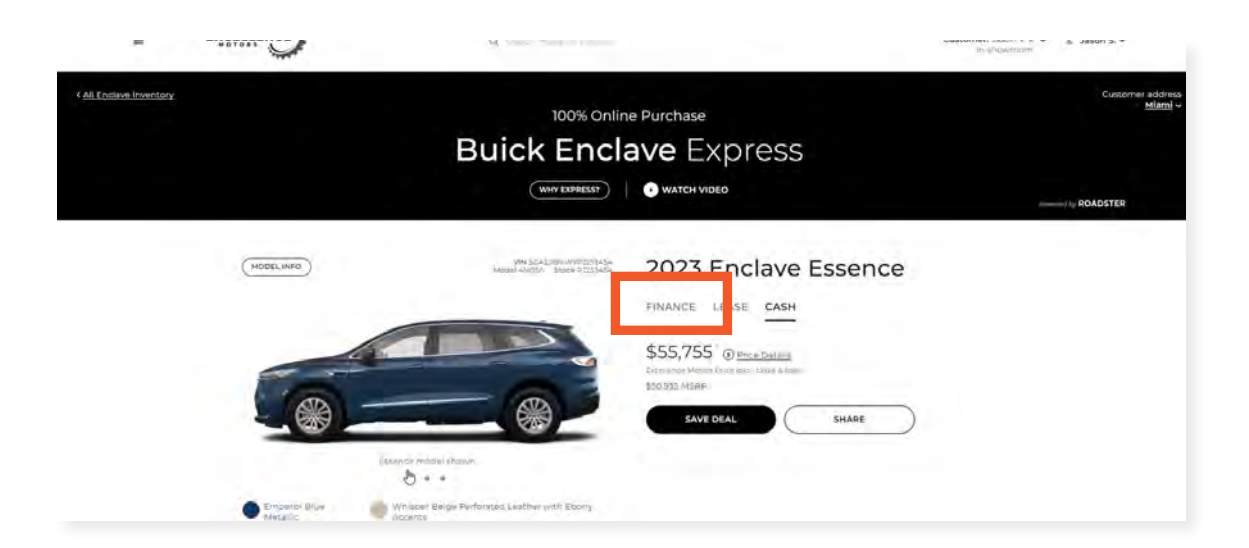

Work with the consumer to set the desired finance variables, such as intial down payment, monthly terms, ect. As these terms are change, the estimated monthly payment will adjust accordingly.

Once set, the consumer must verify their credit score. Select the 'Verify Your Credit Score' button.

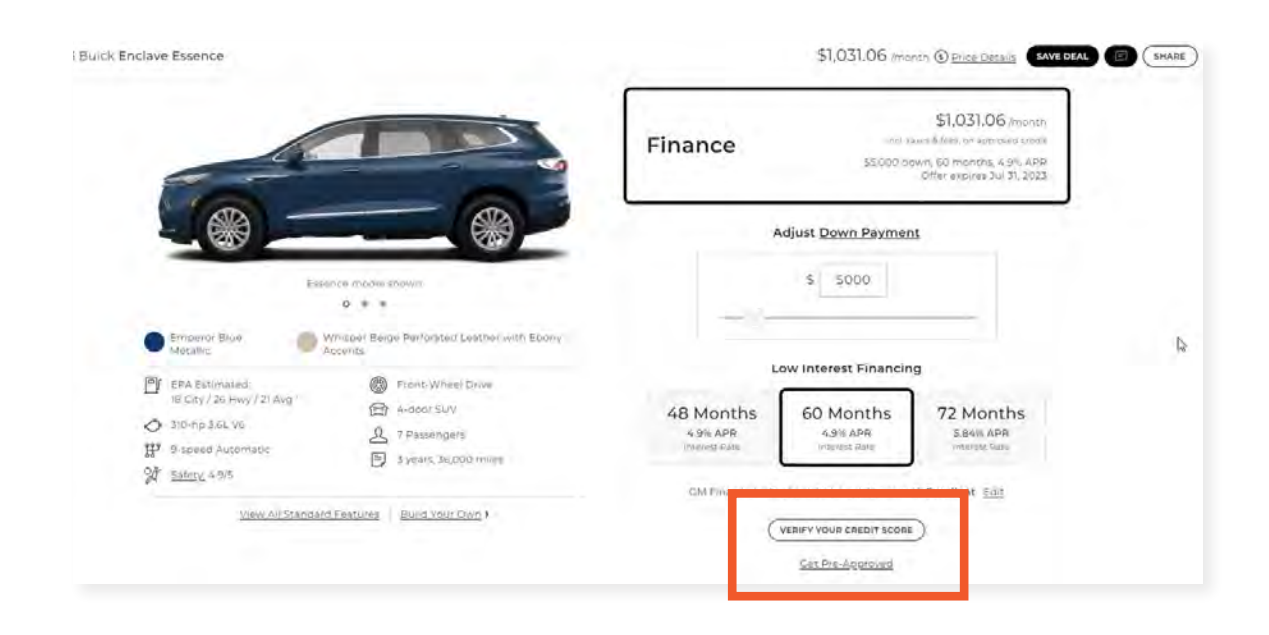

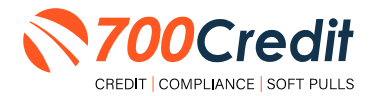

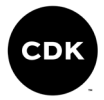

700Credit's soft pull prequalification form will appear on screen as a pop-up window.

Provide the consumer's necessary information into the form (*first and last name, address, and email address*).

Agree to the terms and conditions, check 'I'm not a robot', and press 'Submit'.

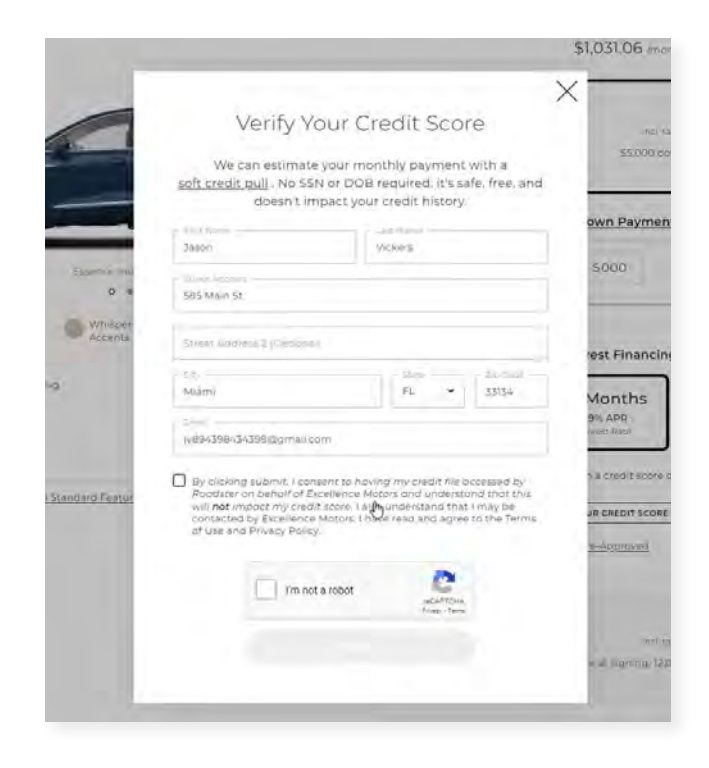

Once the consumer's credit score has been confirmed, the salesperson will be directed back to the deal being worked. Scroll down to the 'Summary' section, and select 'Continue' (as circled below).

| 2023 Buick Enclave Essence                                                                                                    | \$1,142.48 (month () <u>Price Details</u> SAVE DEAL () SHARE                                                                                                    |
|----------------------------------------------------------------------------------------------------|----------------------------------------------------------------------------------------------------|
|                                                                                                    | Delivery ① \$1,063                                                                                                    |
|                                                                                                    | It looks like this vehicle isn't at Excellence Motors.<br>Contact your dealer for more information_>                                                                       |
| Estence model shown                                                                                                    | Summary                                                                                                    |
| <ul> <li>Emperor Blue<br/>Metallic</li> <li>Whisper Beige Perforated<br/>Accents</li> <li>EPA Estimated:<br/>18 City/26 Hwy / 21 Avg</li> <li>310-hp 3.6L V6</li> <li>310-hp 3.6L V6</li> <li>7 Passenger</li> <li>9-speed Automatic</li> <li>3 years, 36.0</li> <li>Safety: 4.9/5</li> </ul> | Leather with Ebony<br>It Drive<br>\$1,142.48 /month<br>Incl taxes & frees on approved credit<br>\$<br>\$<br>\$<br>\$<br>\$<br>\$<br>\$<br>\$<br>\$<br>\$<br>\$<br>\$<br>\$ |
| View All Standard Features Build Your I                                                                                                    | SHARE DETAILS<br>CONTINUE<br>COPY LINK TO CLIPBOARD                                                                                                    |

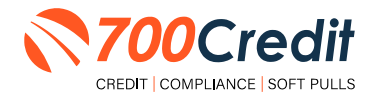

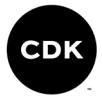

This will then bring the salesperson to a further detailed view of the deal's summary, allowing them a final look at the details of the deal. Confirm all details are correct, and select **'Submit**'.

| PERSONAL INFO                                                                                             | RMATION                                                                                            | 2023 Buick<br>Enclave Essence                            | Exp. Jul 21, 2023                                                                      |
|----------------------------------------------------------------------------------------------------|----------------------------------------------------------------------------------------------------|----------------------------------------------------------|----------------------------------------------------------------------------------------|
| Why do we need this?<br>Complete the form below to start<br>information secure and use your a<br>vehicle. | and save your deal. We'll keep your<br>ddress to calculate the sales tan for your                  | 310-hp \$5L V5<br>9-speed Automatic<br>Front-Wheel Drive | Wrisper Brite<br>Wrisper Brite<br>Wrisper Brite<br>Wrisper Brite<br>With Ebony Accents |
|                                                                                                    |                                                                                                    | Stock P3253454 Model 4NB55 Vir                           | N SCAERBKWXPJ253454                                                                    |
| Com Narra                                                                                                 | - Lott firest                                                                                      | Base Model                                               | \$99,045                                                                               |
| Jasno                                                                                                    | Vickers                                                                                            | Premium Colors and Trims                                 | \$495                                                                                  |
| - Andre Annual Press, and                                                                                 |                                                                                                    | Emperor Blue Metallic                                    | \$405                                                                                  |
| S85 Mein St                                                                                               |                                                                                                    |                                                          |                                                                                        |
|                                                                                                    |                                                                                                    | Manufacturer Destination Charge (1)                      | \$1,395                                                                                |
| and Suite, and Onit Nomber .                                                                              |                                                                                                    | MSRP (Sticker Price)                                     | \$\$0,015                                                                              |
|                                                                                                    |                                                                                                    | Dealer-Installed Equipment                               | \$2,320                                                                                |
| Alarma Di TTTA                                                                                            |                                                                                                    | * Tint                                                   | 5395                                                                                   |
| Streetle Fe Astag                                                                                         |                                                                                                    | + Lift                                                   | \$1,925                                                                                |
| - Prod America                                                                                            | There increases                                                                                    | Constitution and the second second                       | *** ***                                                                                |
| )v894358434398@gmail.com                                                                                  | 7243097475                                                                                         | Excelence Motors inte                                    | \$33,(33                                                                               |
|                                                                                                    |                                                                                                    | Sales Tax (                                              | 53,419                                                                                 |
| Contact Preference                                                                                        | D.                                                                                                 | Estimated Registration & Fees ();                        | \$616                                                                                  |
| I Avefau ha nanansununana uni                                                                             |                                                                                                    | Service & Protection Plans                               | \$5,898                                                                                |
| O Text O Texts O Texts                                                                                    |                                                                                                    | + Extended Service Contract                              | \$4,999                                                                                |
| C TEAL O ETHAT O PHONE                                                                                    |                                                                                                    | + Maintenance                                            | \$899                                                                                  |
| By Submitting this form, i understand<br>I have read and agree to the <u>Terms of</u>                     | that I may be contacted by Excellence Motors.<br>Service and <u>Privacy Policy</u> . Standard text | Total Purchase Price                                     | 565,688                                                                                |
| message rates apply                                                                                       |                                                                                                    | FINANCE SUMM                                             | ARY.                                                                                   |
| -                                                                                                    | 2.5 C                                                                                              | Down Payment (!)                                         | -\$5,000                                                                               |
| SUBMIT                                                                                                    |                                                                                                    | Total Amount Financed                                    | 560,668                                                                                |
| Next allest Purchase                                                                                      |                                                                                                    |                                                          |                                                                                        |

Now that the deal has been fully created, the dealer is presented with a step-by-step process of the final tasks, including gathering images of the consumer's driver's license, and submitting a credit application.

| your Order                                                                                                    | S Text Link                                                                                                    |                         |                                                          |                                                                                      |
|----------------------------------------------------------------------------------------------------|----------------------------------------------------------------------------------------------------|-------------------------|----------------------------------------------------------|--------------------------------------------------------------------------------------|
| Complete your order<br>Please complete any pending tasks below at your e                                                                                                    | arilest convenience so we                                                                                                    | 2023 Buick<br>Enclave E | ssence                                                   | Exp. Jul 21, 2023                                                                    |
| can finalize your order<br>If your have any questions, please <u>Message Your Con</u>                                                                                                    | cierqe                                                                                                    | 6                       | 310-hp 3.6L V6<br>9-speed Automatin<br>Front-Wheel Drive | Emperior Blue Metallic<br>Whisper Beige<br>Perforated Leather<br>with Eberry Accents |
| Pending Tasks (7)                                                                                                    |                                                                                                    | Stor                    | ck P3253454 Model 4NB56 VIN S                            | GAERBKWXPJ253454                                                                     |
| (1) Driver's License (frant)                                                                                                    | Upload File                                                                                                    | Base Mod                | lel                                                      | \$49,045                                                                             |
|                                                                                                    | 200000                                                                                                    | Premium                 | Colors and Trims                                         | \$495                                                                                |
| O Get an Estimate for your trade-in Vehicle                                                                                                    | Get a value                                                                                                    | • Empero                | r Blue Metallic                                          | \$495                                                                                |
| Credit Application                                                                                                    | Start Application                                                                                                    | Manufact                | urer Destination Charge $(\overline{I})$                 | \$1,395                                                                              |
| <b>C</b>                                                                                                    | and a second second sec | MSRP (Sti               | icker Price) (j)                                         | \$50,935                                                                             |
| () Proof of Valid Insurance                                                                                                    | Upload File                                                                                                    | Dealer-In               | stalled Equipment                                        | \$2,320                                                                              |
|                                                                                                    | Mallin Decimentat                                                                                                    | • Tint                  |                                                          | \$395                                                                                |
| The Design of the Design of th |                                                                                                    |                         |                                                          |                                                                                      |

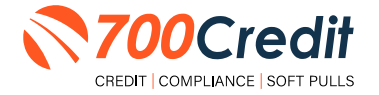

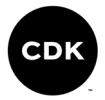

In the case the salesperson is requesting a credit application from the consumer, the screen below will appear.

Provide the necessary consumer information, agree to the terms and conditions, and click **'Submit'**.

If the consumer has not had the chance to finish completing the application, they can click **'Finish Later**' and open back up at a different time.

#### Credit Application

Select Your Application Type

Personal O Business

#### Applicant Information

| Jason                       | List Marke |                        | Magdui Marros |
|-----------------------------|------------|------------------------|---------------|
| Dens of Birth MM-DD- (197)  | I          | SHOY THE               |               |
| timme Longel (Io            |            | - Dini di ind<br>State |               |
| w894398434398@gmail.com     |            | 7243097475             |               |
| CherrymonicStatus<br>Choose | ÷          | Ville Postia           |               |

Provide 2 Years of Residence History Most recent first.

|                    | 11000 100 | and man          |                  |  |
|--------------------|-----------|------------------|------------------|--|
| 000                |           | ABC              |                  |  |
| sine               |           | 789 Main Sr      |                  |  |
| nartsi             | Florida 👻 | 2.p.1.m<br>33\54 | United States    |  |
| 25551212           |           | 20               | 4                |  |
| the langes locates |           | Orber Income So  | úrðes            |  |
|                    |           |                  | + ADD ANOTHER JO |  |

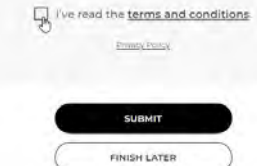

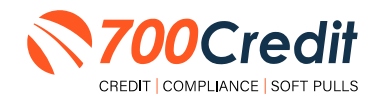

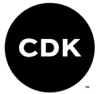

# **CDK's Digital Retailing Dealer Portal**

### **Viewing Lead Information**

From the 'Dashboard', locate the desired consumer by 1) utilizing the search bar at the top of the interface, or 2) scrolling through the 'Recent Orders' list.

| SALES EXPRESS<br>Excellence Motors                                | $\mathbf{Q}_{i}$ (second of a continue of endow                                |                          | Back to Storefront 💷 Jason Swiech                    |
|-------------------------------------------------------------------|--------------------------------------------------------------------------------|--------------------------|------------------------------------------------------|
| ASHBOARD CUSTOMERS SHOWROOM                                       | TRADE INS COCUMENTS PRICING RATINGS AGENTS                                     | REPORTS SETTINGS SUPPORT |                                                      |
| Jason Swiech                                                      | All Express Orders Last 30 Days ~                                              |                          |                                                      |
|                                                                   | 116                                                                            | 113                      | 1                                                    |
| Edis Profile)                                                     | All Orders                                                                     | Open Orders              | Completed                                            |
| Quick Links                                                       | Recent Orders                                                                  |                          | Messages                                             |
| Customers<br>Shavnbarn<br>Trade-Ins                               | 2023 Buick Englays Stock: P2253454<br>Customer Jason Vickers Agent: Jason Swit | ich hair                 | Sason Vickers<br>The dealer has requested a payment. |
| Documents<br>Service & Protection Plans<br>Pricipa                | 2023 Hyundai Elantra Stock H2121<br>Customer: andytext roweag Agent: Fred 3a   | mes. 30 minuted apa      | Ken Years<br>The bealer has requested a payment.     |
| <u>Customer Rating</u><br>Agent Accounts<br><u>Desier Reports</u> | 2023 BMW 2 Series Stock 2380                                                   | 20 hours ope             | Bill User                                            |
| Dealer Sections                                                   | Customer Viking Test Agent Jim Wilson                                          | 20 hours aga             | Brad Sanders                                         |

The user is brought to the consumer's deal profile. View the credit application by selecting the 'View' hyperlink inside the 'Credit Profile' section.

| DASHBOARD CUSTOMERS                                | SHOWROOM TRADE INS                  | DOCUMENTS PRICING R                                                   | ATINGS AGEN        | TS REPORTS SETTINGS S                                              | SUPPORT                                                          |                                        |             |
|----------------------------------------------------|-------------------------------------|-----------------------------------------------------------------------|--------------------|--------------------------------------------------------------------|------------------------------------------------------------------|----------------------------------------|-------------|
| ← <u>Back to list</u><br>Jason Vickers<br>pros<br> | Phone<br>(724) 309-7475 Text prefer | Lesstrom<br>Miamit FL 33134                                           | Sdarod<br>Roadster | EDM Sustemer<br>9756419e-7122-ee11-55                              | Salos Agont<br>Jason Swiech 🍝                                    | VIEW IN STOREFAONT                     | STOMED INFO |
| Trade-in     No trades to view                     | Cre<br>Cor<br>Vie                   | Credit Profile<br>at application Completed 🗸<br>ppliance: Completed 🖌 | -                  | 쇼핑 Documents<br>Drivers License, Completed ✔<br>VIEW               |                                                                  | Schedule<br>Waiting for customer input |             |
| SAVED DEALS ACTIVE                                 | E ORDER PAST ORDER                  | S                                                                     | Q.                 | ACTIVITY                                                           | Message Cus                                                      | tomer Add Internal Note                |             |
| Finance: \$1,142 /month + 60 mo                    | • \$5,000 down • 4,0% APR •         | View Price Details                                                    | D                  | (0. 5ul 21, 2023 전유C 1<br>전 전유C 1<br>전 전유C 1<br>전 전유C 1<br>전 전유C 1 | Results Received - Jas<br>redit Profile<br>ag Results Received - | on Vickers<br>Jason Vickers            | 100         |

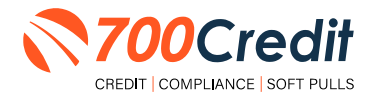

15

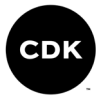

CDK credit applications include multi-factor identification features, such as the pop-up shown to the right which sends a **6-digit access code** to the consumer's mobile phone.

Enter their phone number and click 'Send Access Code'. The consumer will provide the code to the be entered into the pop-up and continue forward.

|          | Unlottk Credit                      | Profile          |                |      |
|----------|-------------------------------------|------------------|----------------|------|
| To prote | ct the customer's personal informat | tion we will tex | t an access    | - 83 |
| code to  | Jason Swiech: +17243097475          | ~ wł             | nich allows us | - 11 |
| to confi | m your identity.                    |                  |                |      |
|          | SEND ACCESS CO                      | DOF              |                | - 11 |

Dealer now has access to view the data; including, full credit application, the credit report and score, what bureaus the report was pulled through, red flag, OFAC, and Out of Wallet Questions.

| Credit Profile for Jason Vid                | ckers                             |                                  |                     | All-Actions -                           |
|---------------------------------------------|-----------------------------------|----------------------------------|---------------------|-----------------------------------------|
|                                             |                                   |                                  |                     | Created: 7/1n/23/212 Ph<br>4 minutes ag |
| Results and Status                          |                                   |                                  |                     | PRIN                                    |
| Credit Application     Carmented 20/14 2023 | Credit Application                |                                  |                     |                                         |
| REQUEST UPDATE                              | Sason Vickers                     | 07/29/1963                       | 198-19-8198-        |                                         |
|                                             | #d0/as5                           | In nort Weigner                  | Driver's Loense Nam |                                         |
| @ Credit Report                             | Miami, FL 33134 US                | (724) 305-7675<br>Welly Prices   | PL 1(256)252        |                                         |
| Experient Scene 700                         |                                   | (412) 555-1212                   |                     |                                         |
| Ø Red Flag                                  |                                   | Pieranii<br>Pieranii<br>Pieranii |                     |                                         |
| Score: (3)                                  | Home Address                      |                                  |                     |                                         |
| Out of Wallet                               | E to terra paproma                | E-winder Type                    | +0.95-556025        |                                         |
| Not Recommencies                            | 585 Main St.<br>Manu Fr. 33755 UK | Own                              | 1500 / month        |                                         |
| SEND QUESTIONS                              | Common and a second to a          | Haw Long<br>20 years, 5 months   |                     |                                         |
| Ø OFAC<br>No Match Found                    | Work History                      |                                  |                     |                                         |
|                                             | Standard Driftpleyer'             | Con Linu                         |                     |                                         |
|                                             | ABC<br>789 Main St                | Sales                            | 10000 month         |                                         |
|                                             | Miam), FL 33134 US                | HIPW II COM I                    |                     |                                         |

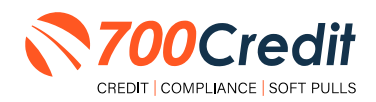

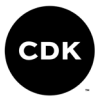

As the dealer/salesperson scrolls down within the 'Credit Profile', they are able to see further details on the consumer's credit report. Utilize the tabs at the top of the 'Credit Report' section to pan between different bureaus and risk-based pricing notices.

**Note:** In this case, only Experian has been pulled by the user. In the case multiple bureaus have been pulled, credit information will be displayed alongside the currently displayed scores, as circled below.

| Results and Status                     | ÷             |                |              |      |                    |      |       |      |                   | VIEW RAW REI           | PRINT-      |
|----------------------------------------|---------------|----------------|--------------|------|--------------------|------|-------|------|-------------------|------------------------|-------------|
| <ul> <li>Credit Application</li> </ul> | Credit Report |                |              |      |                    |      |       |      |                   |                        |             |
| REQUEST UPDATE                         | EXPERIAN RISK | -BASED PRICING | DISCLOSURE   | 1    |                    |      |       | (a)  |                   |                        |             |
| (2) Credit Genort                      | Score: 700    |                |              |      |                    |      |       |      |                   |                        |             |
| Eventari - Score 760                   | 🔺 Ásto Loáns  | -              | 9 (otal      | _    | 6.0pe/             | • sc | losod |      | 010(1)4) \$141,53 | 0,00 · Balance \$46,65 | 95.00       |
| Red Flag     Kow/651                   | Lender        | Opened         | Closed       | Late | 30                 | 60   | 90    | Days | Original          | Monthly                | Balance     |
|                                        | CAPONEAUTO    | Feb 29, 2020   | Active       |      | 0.1                | 0    | 0     |      | \$15.041.00       | \$375,00               | \$7,906,00  |
| Out of Wallet                          | CAPONEAUTO    | Oct 31, 2019   | Activo       |      | $(\mathbf{r}_{i})$ | • I  | 9     |      | \$32,6e3.00       | \$650.00               | \$21,982,00 |
| SEND QUESTIONS                         | EXETER FI     | 3an 31, 2019   | Active       |      | • [                | 9    | 0     |      | 525,572.00        | \$583.00               | \$16.807.00 |
| OFAC     No hitsen Found               | ALLY          | 04.0,203       | Active       |      | 91                 | 9 I  | ę     |      | 50,00             | \$0.00                 | \$0.00      |
|                                        | FLAGSHIPCP    | 3an 31, 2019   | Feb 29, 2020 |      | <i>p</i> [         | 0    | 0     |      | \$19,142,00       | \$0.00                 | \$0.00      |
|                                        | *****         | -              |              |      | 2.1                |      |       |      |                   |                        | -           |

Where a red red flag is found on a consumer, an explanation of the flag will appear in red font in the area circled below. In the example below, no red flag was run.

| Results and Status                | *             |              |               |      |       |    |        |      |                   | VIEW RAW REPORT           | PRINT       |
|-----------------------------------|---------------|--------------|---------------|------|-------|----|--------|------|-------------------|---------------------------|-------------|
| Credit Application                | Gredit Report |              |               |      |       |    |        |      |                   |                           |             |
|                                   | EXPERIAN      | BASEL PRIMA  | (A5C).05V@m   |      |       |    |        | D    |                   |                           |             |
| <ul> <li>Credit Report</li> </ul> | Score: 700    |              |               |      |       |    |        |      |                   |                           |             |
| QADWIAT SCOPE 700                 | Auto Lowes    |              | 9 Total       |      | 6 Ope |    | Closed |      | Original \$141,53 | 0.00 · Balance 546,035,00 |             |
| @ Red Flag                        | Lender        | Opened       | Closed        | Late | 30    | 60 | 90     | Days | Original          | Monthly                   | Balance     |
|                                   | CAPONEAUTO    | Feb 29, 2920 | Active        |      | ø     | 0  | 1.9    |      | \$15,047.00       | 5175.00                   | \$7,906.00  |
| Our of Waller<br>Not Recommonces  | CAPONEAUTO    | Det 51, 2019 | Active        |      | 0     | 0  | 0      |      | \$32,663.00       | \$650.00                  | \$21,982.00 |
| SEND QUESTIONS                    | EXETER FI     | Jan 31, 2019 | Active        |      | 0     | 9  | 0      |      | \$25.572.00       | \$583.00                  | \$16.807.00 |
| Ø OFAC<br>Ne Match Four           | ALLY          | Det 31, 2013 | Active        |      | .o.   | 9  | 0      |      | \$0.00            | 50.00                     | \$0.00      |
|                                   | FLAGSHIPCP    | Jan 31, 2019 | Feis 29, 2020 |      | -0    | 9  | 1.9    |      | 518342.00         | 50.00                     | \$0.00      |

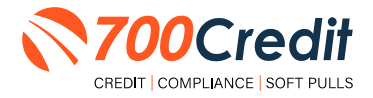

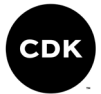

# **Requesting an Additional Hard Pull**

In the case a dealer/salesperson would like to request a new credit inquiry on a consumer, begin within the home dashboard.

Locate the consumer whose information you want to view, either through the search bar at the top of the interface, or directly from the mass list.

| SALES EXPRESS<br>Excellance Mators | Q. Toportina a processing of factors      | •                          | Back to Storefront 🥼 Jason Swiech   |
|------------------------------------|-------------------------------------------|----------------------------|-------------------------------------|
| ASHBOARD CUSTOMERS SHOWROOM        | TRADE-INS DOCUMENTS PRICING RATINGS AGENT | S REPORTS SETTINGS SUPPORT |                                     |
| Jason Swiech                       | All Express Orders Last 30 Days ~         |                            |                                     |
|                                    | 116                                       | 113                        | 1                                   |
|                                    | 110                                       | 115                        | - Constants                         |
| eon Prising ?                      | All Orders                                | upen orders                | Completed                           |
| Quick Links                        | Recent Orders                             |                            | Messages                            |
| Customers                          | 2023 Bulck Enclave Stocic P3253454        |                            | Jason Vickers                       |
| Showrooth                          | Custome: Jason Vickers Agent: Jason Sv    | wiech                      | The dwarer has requested a payment. |
| Trade-Ins                          |                                           |                            |                                     |
| Documents-                         |                                           |                            | Ken Vears                           |
| Service & Protection Plans         | 2023 Hyundai Elantra Stock H2121          | 10 mieutes ago             | The dealer has requested a payment. |
| Pricing                            | sussome/ andytest roweag agent Fred.      | James                      |                                     |
| Customer Ratings                   |                                           |                            | Bill User                           |
| Apent Accounts                     |                                           |                            |                                     |

This will open up the consumer's deal profile where the user can view or request a new credit application (given it's been provided by the consumer), by selecting '**View**' under the '**Credit Profile**' section.

| ← <u>Back to list</u>                     |                                  |                                                                             |                   |                                      |                         | C                                         | VIEW IN STOREFRONT                     | TOMER INFO |
|-------------------------------------------|----------------------------------|-----------------------------------------------------------------------------|-------------------|--------------------------------------|-------------------------|-------------------------------------------|----------------------------------------|------------|
| Enov<br>Jv854598454398/pamail.com         | Prione<br>(724) 309-7475 Text of | ustanon<br>referred Miarmi, FL 33134                                        | Sturm<br>Roadster | CRM Custor<br>07b44t9e-              | w<br>7122-ee11-b0       | Sales Agent<br>Jason Swiech 🛩             | Starul<br>Open -                       |            |
| Trade-in<br>No trades to view             | ÷                                | Credit Profile<br>Credit Application Completed ✓<br>Compliance: Completed ✓ |                   | All Docum<br>Driver's Licens<br>VIEW | nents<br>e: Completed 🗸 |                                           | Schedule<br>Waiting for customer input |            |
| SAVED DEALS ACTIVE                        | ORDER PAST ORI                   | DERS                                                                        | R                 |                                      | ACTIVITY                |                                           |                                        |            |
| 2023 Bulck Enclave E<br>Stock: PJ253454 O | ssence<br>index ID: 2742176      |                                                                             |                   |                                      |                         | Message Custo                             | omer Add Internal Note                 |            |
| Finance \$1,142 /month - 60 mo            | - \$5,000 down - 4.9% API        | 9 + <u>View Price Details</u>                                               | Đ                 | p; 3u) 21, 2023                      | OFAC I                  | Results Received - Jaso                   | n Vickers                              | . now      |
| Vehicle ETA                               |                                  |                                                                             |                   | ot Started                           | View C                  | ag Results Received + 3<br>redit Profilig | ason Vickers                           | (LOW       |

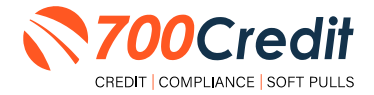

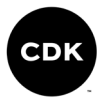

CDK credit applications include multi-factor identification features, such as the pop-up shown to the right which sends a **6-digit access code** to the consumer's mobile phone.

In the pop-up window, enter their phone number and click 'Send Access Code'. The consumer will provide the code to the dealer who will enter to proceed with viewing the application.

| IT Profile for Ja | ason Vickers                |                                                                                                    |                                                         | Created: 7/)4<br>4 n |
|-------------------|-----------------------------|----------------------------------------------------------------------------------------------------|---------------------------------------------------------|----------------------|
|                   |                             | Unlock Credit<br>To protect the customer's personal information<br>code to 3ason Swiecht +17243097475<br>to confirm your identity. | Profile<br>on we will text an access<br>which allows us |                      |
| 1                 | Support<br>Report a Problem | Express Storefront®<br>Home                                                                                                    | Have a Question?<br>Call US 1-833-568-5968              |                      |

This will then provide access to the consumer's 'Credit Profile'. Locate the 'All Actions' tab in the top-right corner of the credit profile. From the drop-down menu, select 'Run Credit Inquiry'.

**Note:** The dealer/salesperson is only allowed to run a credit application on a consumer **IF** the information has already been provided by the consumer.

|                                                                                       | All Actions #<br>Creation 7/14/23, 202 #<br>is implaces as                                                                                                    |                                                                                                    | ckers                            | redit Profile for Jason Vi                                                                                                    |
|---------------------------------------------------------------------------------------|----------------------------------------------------------------------------------------------------|----------------------------------------------------------------------------------------------------|----------------------------------|----------------------------------------------------------------------------------------------------|
|                                                                                       |                                                                                                    |                                                                                                    | 1                                | esults and Status                                                                                                    |
| All Actions ~                                                                         | book frankrig annotan<br>1969 - Saffrig<br>1969 - Saffrig<br>1967 - Saffrig<br>1967 - Saffrig | рана и мот<br>0129/98/8<br>(724) 300-7475<br>(724) 300-7475<br>(724) 503-722<br>канал<br>мар (725) 553-722<br>канал<br>мар (725) 553-522<br>канал | Credit Application               | Credit Application Demonstrate for to 200 Credit Report Demonstration Credit Report Demonstrate Report Report Demonstrate Report Report Repor |
| Run Credit Mquiry BETA<br>Request AddItional Documents<br>View Credit Inquiry History | inner ( Amir)<br>I SOO / maartin                                                                                                    | Dinn.<br>Dinn.<br>20 yakes 5 mantha                                                                                                    | 565 Main St.<br>Main N. 2014 (). | Out of Walket<br>Not Incommunicate<br>SEIND DAYESTICARS                                                                                                    |

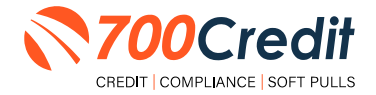

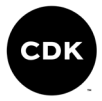

From here, a pop-up window will appear, allowing the consumer to check off which bureaus they want to use to perform the credit inquiry. Once selected, click **'Run Inquiry'**.

| + Eack to customer                                                    | Due Codit Induiru                                                           | ×                                 |
|-----------------------------------------------------------------------|-----------------------------------------------------------------------------|-----------------------------------|
| Credit Profile for Jason Vick                                         | Run credit inquiry                                                          |                                   |
|                                                                       | Select the options you would like to run                                    | 12 1990                           |
|                                                                       | Run Inquiry For                                                             |                                   |
|                                                                       | Customer                                                                    |                                   |
| Results and Status                                                    | Hard Pull                                                                   |                                   |
|                                                                       | Equitax                                                                     | and the second second second      |
| <ul> <li>Credit Application</li> <li>Campional Sul 14 2023</li> </ul> | Transunion                                                                  |                                   |
| BEQUEST UPDATE                                                        | Everian<br>Ling run 20114, 2021 (Costomer)                                  | 19845 anna farman                 |
| O. Stadt Barret                                                       | Compliance/Fraudi-                                                          | FL 172561252                      |
| Selection (Selection Thin                                             | Office of Foreign Asset Control (OFAC)     Last ron 3ul 14, 2025 (Customer) |                                   |
| Q: Red Flag<br>more still                                             | Red Flag<br>Last run Apr 5, 2022 (Customer)                                 |                                   |
| Chat of Wallet                                                        | RUN INQUIRY                                                                 | 145 (c.). (4)(c.)<br>1606 / month |
| SEND QUESTIONS                                                        | 20 years 5 months                                                           |                                   |

After the new credit inquiry has been run, the additional score will appear with the bureau name in the following two places within the interface.

| Results and Status                |               |              |              |      |                   |                   | VIEW NAW REP           | DHT PHINT |
|-----------------------------------|---------------|--------------|--------------|------|-------------------|-------------------|------------------------|-----------|
| Credit Application                | Credit Report |              |              |      |                   |                   |                        |           |
| DEQUEST UPDATE                    | EXPERIAN PISK | BASED OBCING | DISCLOQUEE   | -    |                   |                   |                        |           |
| Credit Report     topolar for     | Auto Loans    |              | 9 Total      |      | 0 Open - 3 Closed | Original \$143,53 | 0.00 · Balance \$46,69 | 5.00      |
| Ped Flag     Same 83              | Lender        | Opened       | Closed       | Late | 30   60   90 Days | Original          | Monthly                | Balant    |
|                                   | CAPONEAUTO    | Feb.29,2020  | Active       |      | 0 0 0 0           | \$15,041.00       | \$875.00               | \$7.906   |
| Out of Wallet<br>Not Decommendate | CARONEAUTO    | Oct 31, 2019 | Active       |      | 0 [ 0 ] 0         | \$37.663.00       | \$650.00               | 521982    |
| SEND QUESTIONS                    | EXEPER FI     | Jan 31, 2019 | Active       |      | 0 1 0 1 0         | \$25,572,00       | 5583.00                | \$19,807/ |
| OFAC Ha Mater Faure               | ALLY          | Oct 31, 2013 | Active       |      | 0   0   0         | \$0.00            | \$0,00                 | 80.1      |
|                                   | PLASSHIPCP    | 360 31, 2019 | Feb 29, 2020 |      | o I o I o         | \$18,142,00       | \$0,00                 | 50        |
|                                   | ALLY          | 34^ 31, 2016 | NOV 30, 2019 |      | 9   2   0         | \$31,385,00       | \$0.00                 | 50/       |
|                                   | PMCC          | 38/ 31, 2016 | Active       |      | 0   0   0         | \$0.00            | 50.00                  | 50)       |
|                                   | FMEC          | Oct 3), 20(3 | ACOVE        |      | 01010             | \$0.00            | 50.00                  | 50.0      |
|                                   | CAPONEAUTO    | Det 11.301   | 714 11 2011  |      | 01010             | 816,737,00        | \$0.00                 | 50)       |

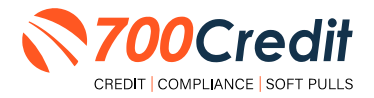

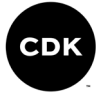

### Introduction to QuickScan

**QuickScan** from 700Credit is a powerful mobile document scanner that provides dealerships real-time confirmation of the legitimacy of a customer's driver's license and identity. QuickScan will verify a customer's driver's license and identity in minutes. Each time an online customer completes a QuickScan, you will be confident that you are working with the person your customer says they are - without putting Non-Public Information (NPI) on your team's devices.

Although it can be used in-store, QuickScan can be particularly helpful when used to verify the identities of online car buyers.

#### **Every scan includes:**

- Driver's License/Document Verification
- Selfie Verification/Liveliness Detection
- Front/Back Driver's License Validation
- Device Verification
- Synthetic ID Fraud Detection
- Identity Verification Check & OFAC
- DMV Look-up
- Deal Jacket Integrations

### **Benefits to Mobile QuickScanning**

- Verify the identity of your customer at the top of the sales funnel. Before they even enter the store.
- Scanning both the front and back of the DL provides all data needed to validate the document.
- QuickScan takes the NPI (non-public information) out of the hands (and off the mobile devices) of your salespeople.

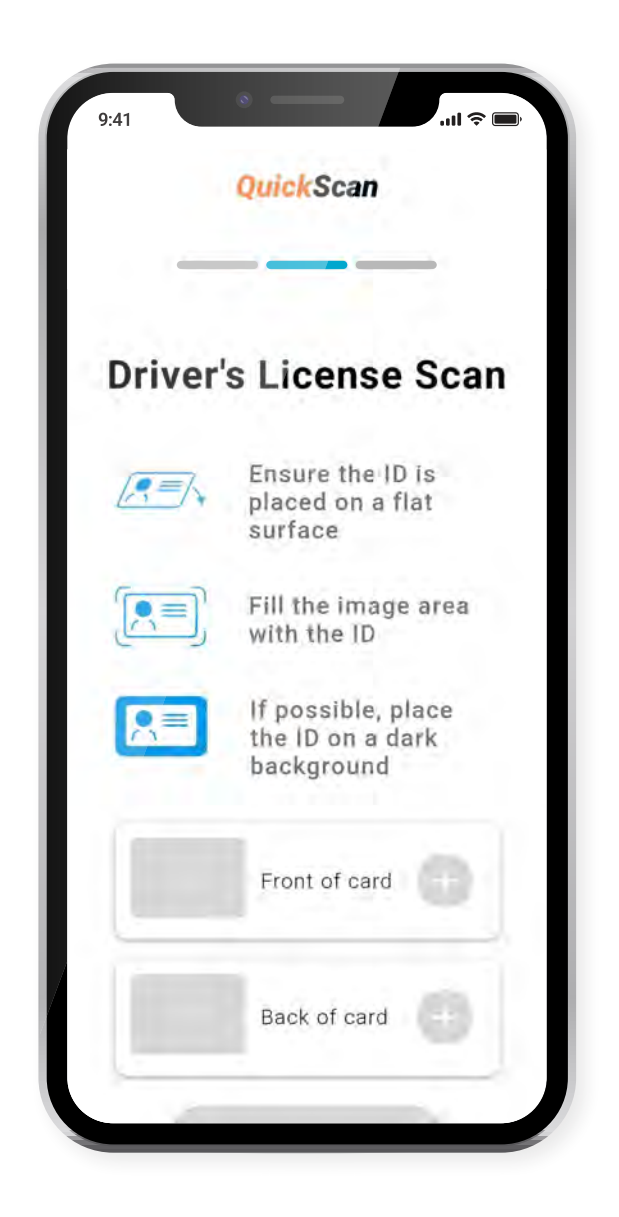

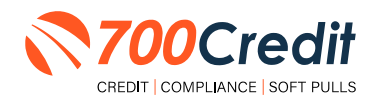

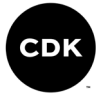

# **Initiating a QuickScan**

#### **Option One: 700Dealer.com**

Dealer logs into 700Dealer.com and selects the "DL Scan" menu item in the left-hand navigation panel.

Upon accessing the page, the dealer is prompted to enter the customer's mobile number. Once entered, click the **"Send Link**" button to proceed. Each unique link is valid for 60 minutes.

| PDL Scan         |                                                                                                    |
|------------------|----------------------------------------------------------------------------------------------------|
| -                | QuickScan                                                                                                    |
|                  | Enter consumer's mobile number to start                                                                                                    |
|                  | (xox) xox-xoox Send Link                                                                                                    |
|                  | By clicking "Send Link" you are confirming that you have received consumer consent to send an SMS message to their mobile phone<br>number. Each unique thit will be valid for 60 minutes.          |
| - Annilenat Liet | To begin, please enter the consumer's 10-digit mobile phone number above and click Send Link. The consumer w<br>receive a personalized SMS link which will be used to begin the QuickScan process. |
| Applicant List   | Approved forms of identification include.                                                                                                    |
| A New Applicant  | Driver's license                                                                                                    |
| Compliance       | Identification Card     Respect                                                                                                    |
| DL Scan          | Passport Card                                                                                                    |
| Peard OO UP      |                                                                                                    |
| LMS / Training   |                                                                                                    |
| User Guides      |                                                                                                    |
| Usage Analysis   |                                                                                                    |
| Administration   |                                                                                                    |

When a link has been sent to the consumer, this message displays, prompting the dealer to review the application list to find the QuickScan results.

**Note:** The official result will not be available until the consumer finishes the document upload process.

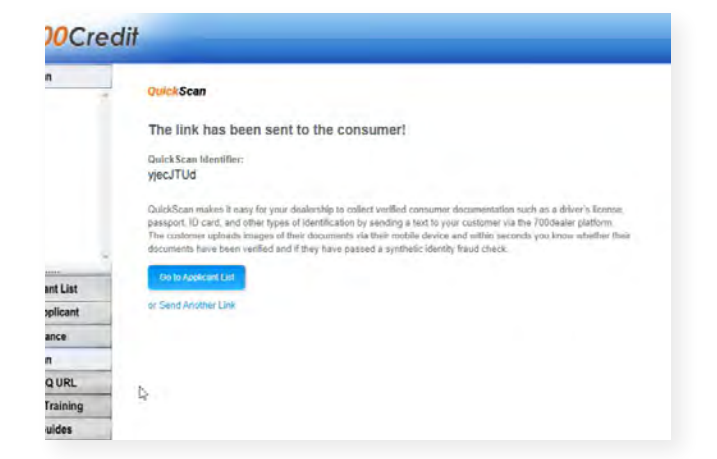

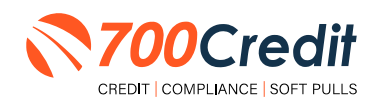

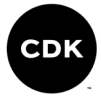

Access to multiple stores that use QuickScan? After logging into the 700Dealer portal and selecting "DL Scan" to send a link, the user will see a filter drop-down for "Dealership Selection".

**Note:** Make sure to select the proper location that you are wanting to send the QuickScan link for. It does need to be under the respective location for compliance and legality reasons and also affects billing, so please be diligent with this feature.

| Dealership Selection                                                                                                    | Jason Ridiculous Rides 🗸                                                                                                    |
|----------------------------------------------------------------------------------------------------|----------------------------------------------------------------------------------------------------|
|                                                                                                    | Jason Ridiculous Rides                                                                                                    |
| Enter consumer's                                                                                                    | Chris Crazy Cars                                                                                                    |
|                                                                                                    | Daniels Dangerous Dragsters                                                                                                    |
| (XXX) XXX-XXXX                                                                                                    | Send Link                                                                                                    |
| By clicking "Send Link" you are o<br>sumber. Each unique link will be                                                                                                    | nfirming that you have received consumer consent to send an SMS message to their mobile phone<br>aid for 60 minutes.                                                                                                    |
| By clicking "Send Link" you are o<br>sumber. Each unique link will be<br>To begin, please enter the c                                                                                                    | Infiming that you have received consumer consent to send an SMS message to their mobile phone<br>aild for 60 minutes.                                                                                                    |
| By clicking "Send Link" you are o<br>number: Each unique link will be<br>To begin, please enter the c<br>receive a personalized SMS                                                                                           | nfirming that you have received consumer consent to send an SMS message to their mobile phone<br>aild for 60 minutes.<br>Insumer's 10-digit mobile phone number above and click Send Link. The consumer v<br>link which will be used to begin the QuickScan process.                 |
| By clicking "Send Link" you are o<br>number. Each unique link will be<br>To begin, please enter the o<br>receive a personalized SMS<br>Approved forms of identifica                                                           | nfirming that you have received consumer consent to send an SMS message to their mobile phone<br>aild for 60 minutes.<br>Insumer's 10-digit mobile phone number above and click Send Link. The consumer v<br>link which will be used to begin the QuickScan process.<br>Ion include: |
| By clicking "Send Link" you are o<br>number Each unique link will be<br>To begin, please enter the o<br>receive a personalized SMS<br>Approved forms of identifica<br>• Driver's license                                      | nfirming that you have received consumer consent to send an SMS measage to their mobile phone<br>aild for 60 minutes.<br>Insumer's 10-digit mobile phone number above and click Send Link. The consumer v<br>link which will be used to begin the QuickScan process.                 |
| by citcing "Send Link" you are o<br>number Each unique Ink will be<br>To begin, please enter the o<br>ceceive a personalized SMS<br>Approved forms of identifica<br>• Driver's license<br>• Identification Card               | nfirming that you have received consumer consent to send an SMS measage to their mobile phone<br>aild for 60 minutes.<br>Insumer's 10-digit mobile phone number above and click Send Link. The consumer v<br>link which will be used to begin the QuickScan process.                 |
| by citcing "Send Link" you are o<br>number Each unique ink will be<br>To begin, please enter the o<br>ceceive a personalized SMS<br>Approved forms of identifica<br>• Driver's license<br>• Identification Card<br>• Passport | nfirming that you have received consumer consent to send an SMS measage to their mobile phone<br>aild for 60 minutes.<br>Insumer's 10-digit mobile phone number above and click Send Link. The consumer v<br>link which will be used to begin the QuickScan process.<br>Ion include: |

### Option Two: QuickMobile App

From within the QuickMobile App, open up the left-hand navigation pane and click on the menu option, **"Send QScan URL"**, as shown below.

Enter the consumer's mobile number, and click "Send Link".

| IJ | JAKE S JOHNSON       | Q =        | E Send QSCAN URL                                                                                           |
|----|----------------------|------------|----------------------------------------------------------------------------------------------------|
| =  | Applicant List       | F)         | Enter consumer's mobile to start                                                                           |
| A  | Passenda             | E)         | (XXX)XXX-XXXX                                                                                              |
|    | 1 4350000            | F)         | SEND LINK                                                                                                  |
| *  | Send QQ URL          | 5)         | By clicking "Send Link" you are                                                                            |
| -  | Load QQ URL          | <b>C</b> / | confirming that you have received                                                                          |
| 1  | Send QSCAN URL       |            | consumer consent to send an SMS<br>message to their mobile phone<br>number. Each unique link will be vaile |
| ٠  | Notifications        |            | for 60 minutes.                                                                                            |
| 8  | Compliance Dashboard | E)         | Approved forms of identification include:                                                                  |
| ₽  | Logout               | EV         | Driver's license                                                                                           |
|    |                      | E/         | Identification Card                                                                                        |
|    |                      | E)         | Passport                                                                                                   |
|    |                      | P)         | Passport Card                                                                                              |
|    |                      | F)         |                                                                                                    |
|    |                      | E)         |                                                                                                    |

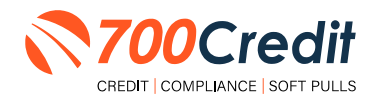

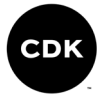

### **Consumer Experience**

The consumer will receive a link notification on their mobile device.

In order to proceed, the consumer must open the link and accept the terms and conditions.

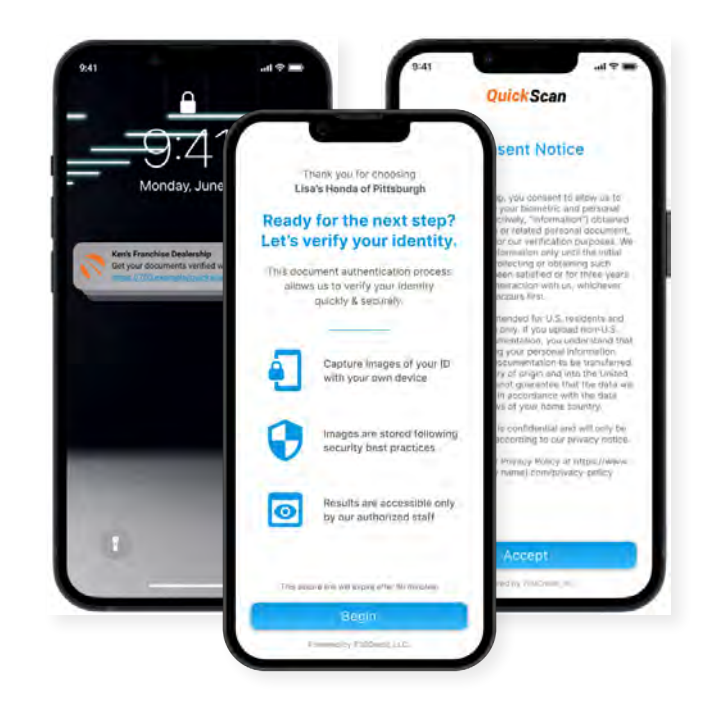

The consumer selects the type of document to be captured.

Consumer's have the option between two documents that can be provided:

- Driver's License/Govt. Issues ID Card
- Passport/Passport Card

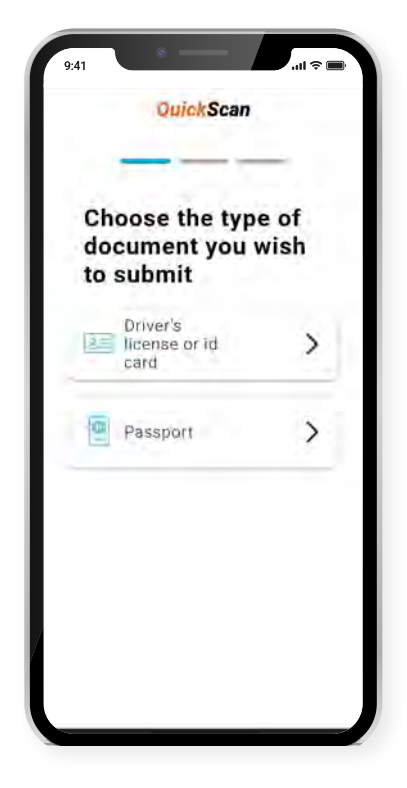

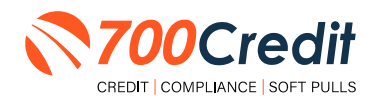

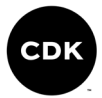

The consumer will be taken through the process uploading the 3 required images: front and back of document, and a selfie image. Click on the "+" attached to each image tab to open the drop-down and access the mobile phone's camera.

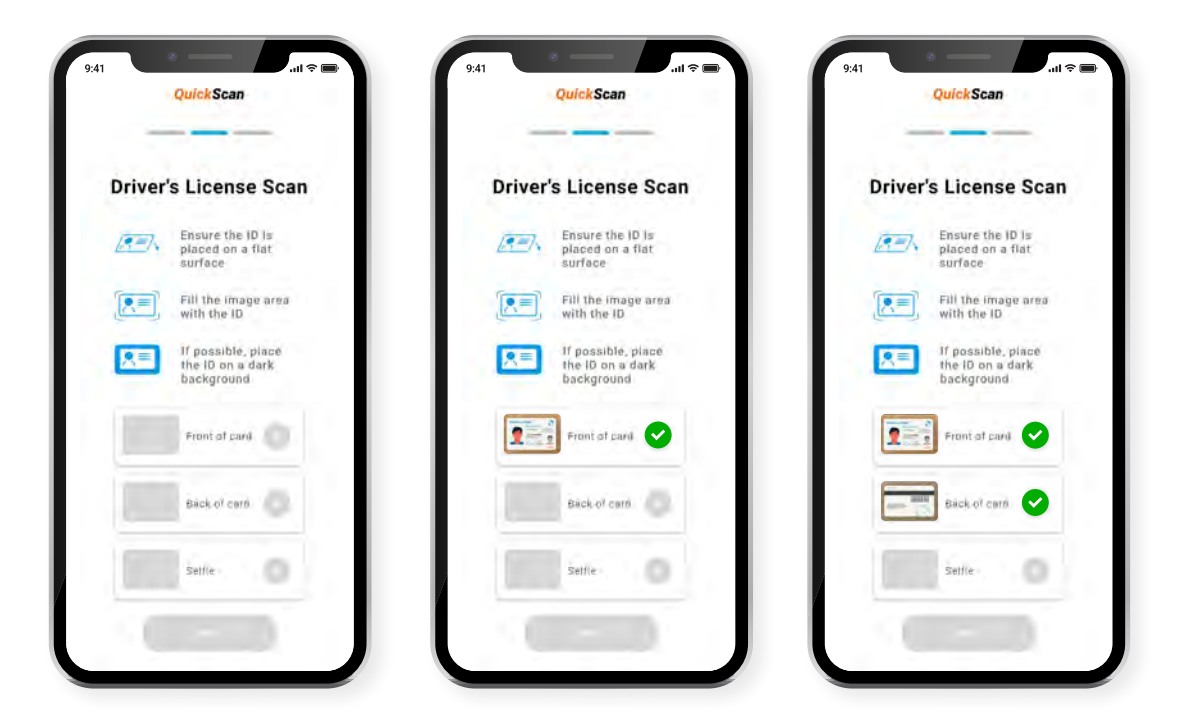

If the document was successfully uploaded, the customer will get a **"Thank you"** screen.

The dealer's unique contact information will be displayed as the contact reference for the customer.

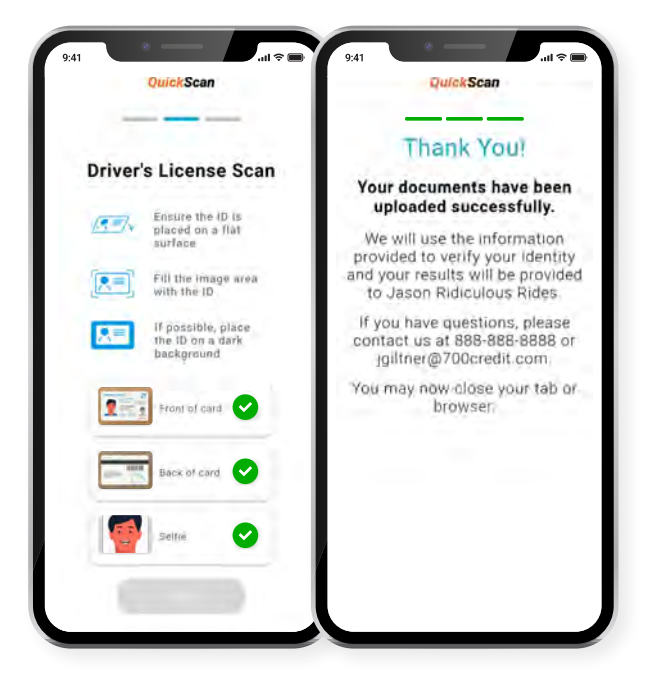

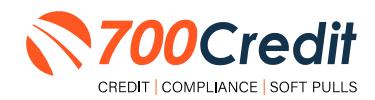

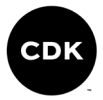

If a problem occurs with the consumer uploading their documents, the following error message will be presented on screen.

Hit "**Return**" to be redirected back to the beginning of the QuickScan process where the user is able to try again.

If the problem persists, contact 700Credit's 24/7/365 support team for assistance: **(866) 273-3848** or **support@700credit.com**.

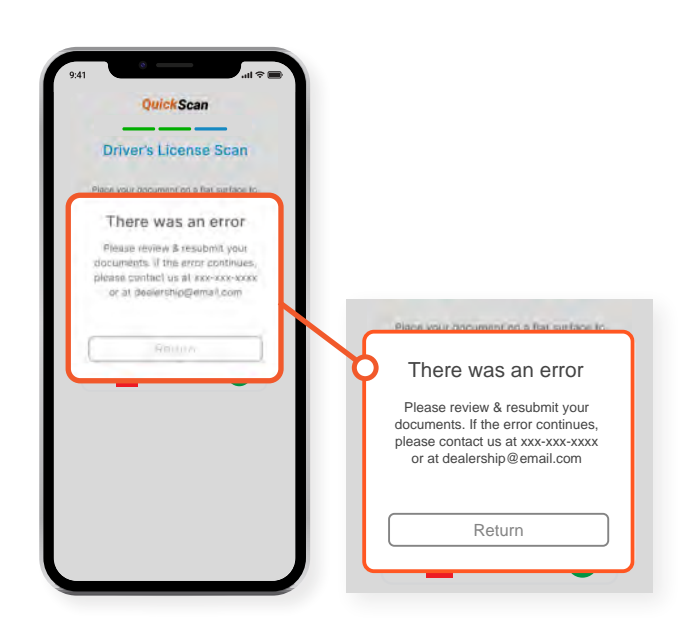

The information obtained from the consumer's license is immediately run against various identity verification tools to find any potential evidence of fraud.

Results are instantly stored and accessible to dealers within 700Dealer, 700Credit's online dealer portal [www.700dealer.com].

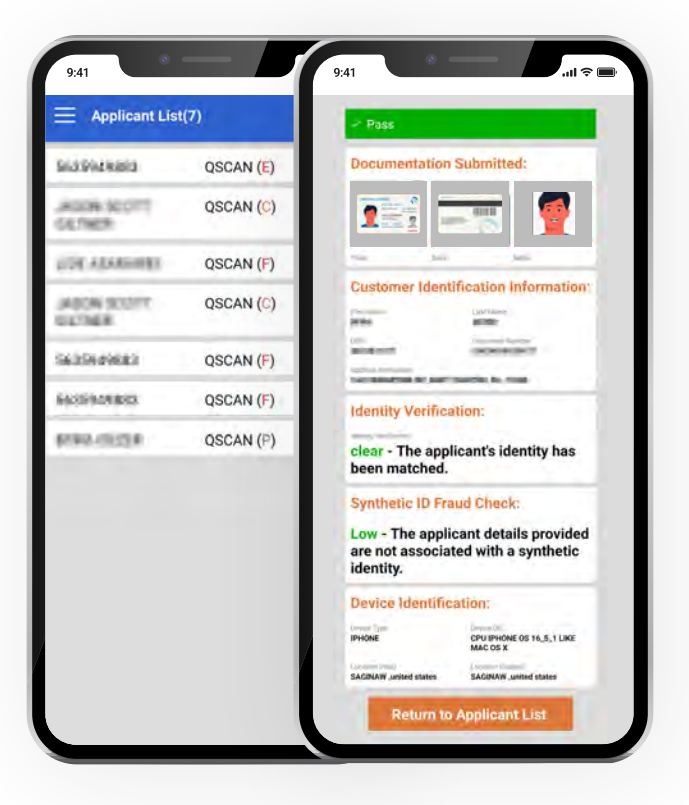

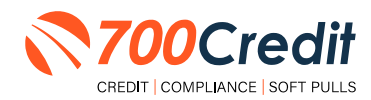

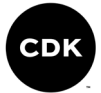

# QuickMobile App (Dealer Mobile App)

Dealers are also able to receive immediate access to QuickScan lead information through the 700Credit **QuickMobile App**.

Specifically designed for dealers to manage their soft pull leads (*QuickQualify and QuickScan*) from a single, safe platform. It protects your consumer's information with a **secure login screen** and available at anytime on your own mobile or tablet device.

- Receive **direct mobile notifications** when consumers complete the QuickQualify web form or QuickScan process.
- Optimize interactions with your consumers through one-click text response and mobile dialing.
- Immediate access to view all applicants and their credit score, credit file information, and QuickScan results.
- Stay organized by settting filters to view leads from only a specific period of time.
- Text or email the QuickQualify soft pull or QuickScan driver's license authentication forms directly to the consumer.

The **700Credit QuickMobile Dealer App** is offered at no charge and can be downloaded from the Apple and Android App Stores by searching for **"700Credit"** or by scanning the qr codes to the right.

**Note:** Installing the app does require your correct email address or cell phone be setup on your account to verify your user ID.

Contact our support team for assistance: (866) 273-3848 or support@700credit.com.

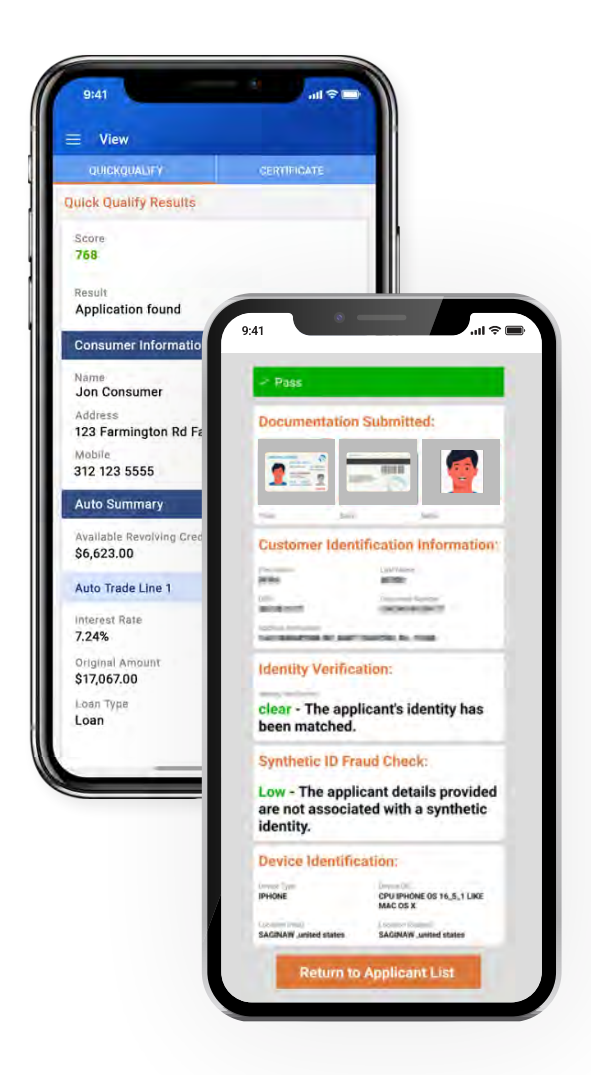

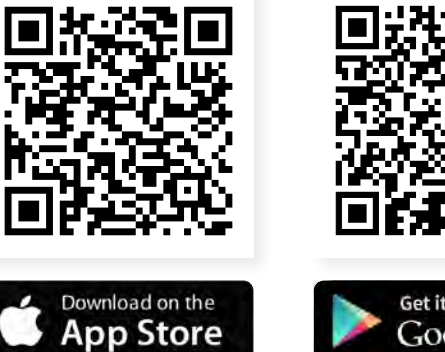

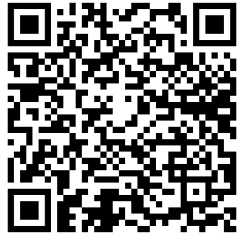

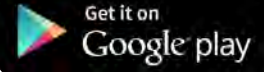

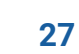

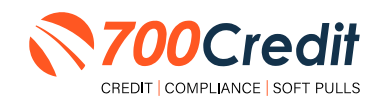

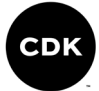

# **Understanding Your QuickScan Results**

Every QuickScan result consists of the following seven items:

- 1. Images Submitted
- 2. ID Information Verification
- 3. Identity Verification
- 4. Synthetic ID Fraud Check
- 5. Device Identification
- 6. DMV Verification
- 7. OFAC Check

This section will break down each of these *seven componenents* and explain what their purpose or benefit within the QuickScan process is.

# (1) Images Submitted

This consists of a front & back of the driver's license (*front-only for passport*) and a selfie. QuickScan analyzes the front/back for a match and pulls the PII from the document. The selfie is checked for liveness and is also compared to the image on the document.

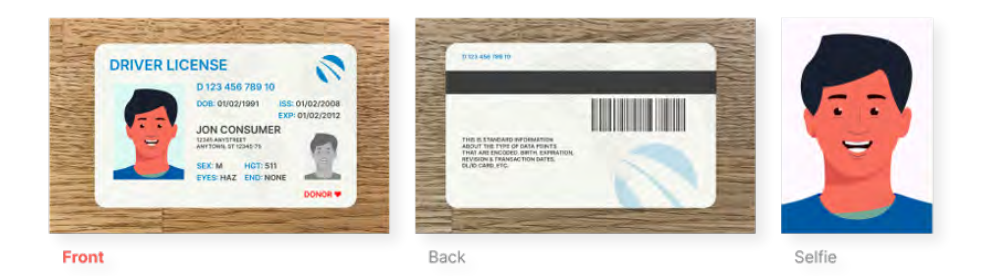

# (2) ID Information Verification

QuickScan uses OCR (*optical character recognition*) to detect and digitize the information from a customer's document. This information is then checked against a known fraudster database, checked for accuracy in document info and is used to check that the front and back images are from the same document.

The document number (license number) is checked against doc numbers known to have been used in previously detected fraud.

Smaller details, like expiration date, are quickly weeded out by QuickScan.

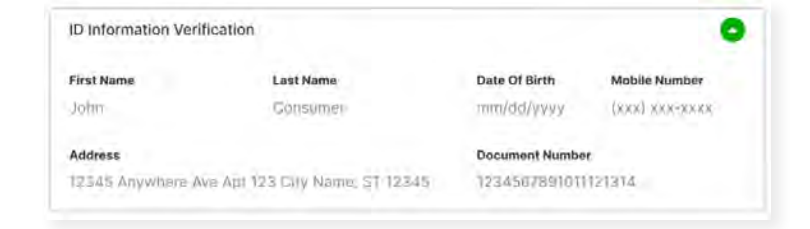

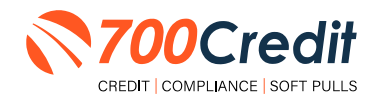

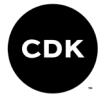

# (3) Identity Verification

QuickScan's Identity Verification checks the customer's information against a known database to help determine that the identity can be matched to known identities.

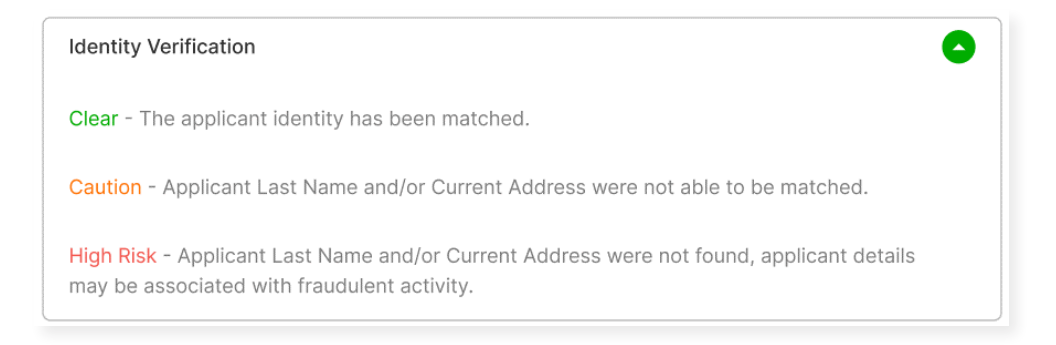

# (4) Synthetic ID Fraud Check

In addition to the Identity Verification, QuickScan delivers a Synthetic Fraud check on each applicant. Dealers see a low/high result for this section and are warned with a "Caution" regarding the applicant.

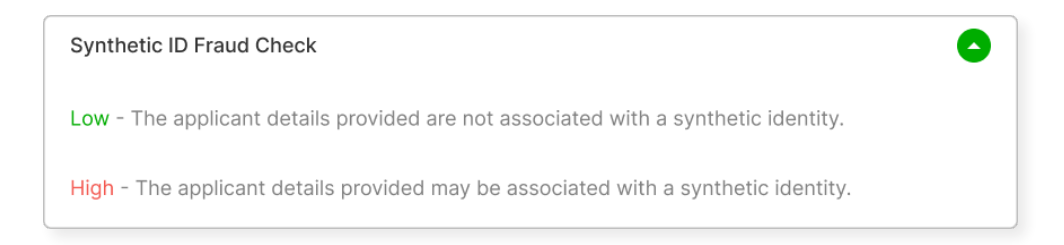

# (5) Device Identification

With each applicant, QuickScan gathers detailed information about the device used to submit the documents. This includes the location (*display v. real*), the device type, OS, and more. It also checks that the device is not associated with known fraud events.

At launch, we will be collecting this information, but are not using it in determining a pass/fail.

**Note:** In the future, we may assign a score to the device to help determine if a dealer should do additional identity checks with the customer.

| Device Identifi | cation      |                 |                   |  |
|-----------------|-------------|-----------------|-------------------|--|
| device type     | device os   | location (real) | location (stated) |  |
| statione 12     | 1035-15-4.1 | Anywhere, USA   | Anywhere USA      |  |

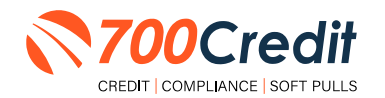

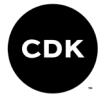

# (6) DMV Verification

The DMV Verification feature will connect to certain state DMV agencies and verify the various pieces of information on the license:

- 1. Document Number
- 2. First Name
- 3. Last Name
- 4. Date of Birth
- 5. Address
- 6. Expiration Date

There is an indicator for each of these on the QuickScan report:

| DMV Verificatio | on                     |            |               |            | 0          |
|-----------------|------------------------|------------|---------------|------------|------------|
| Doc. Number     | Doc. Number First Name |            | Date of Birth | Address    | Exp. Date  |
| Match 🥑         | Match 🥑                | Match 😔    | Match 🥑       | Match 🥑    | Match 🕑    |
|                 |                        |            |               |            |            |
|                 |                        |            |               |            |            |
| DMV Verificatio | n                      |            |               |            | 0          |
| Doc. Number     | First Name             | Last Name  | Date of Birth | Address    | Exp. Date  |
| No Match ⊗      | No Match ⊗             | No Match ⊗ | No Match ⊗    | No Match 😣 | No Match ⊗ |
|                 |                        |            |               |            |            |
|                 |                        |            |               |            |            |

# (7) OFAC Check

The OFAC feature in QuickScan runs an OFAC check on the individual and returns all information if there is a hit.

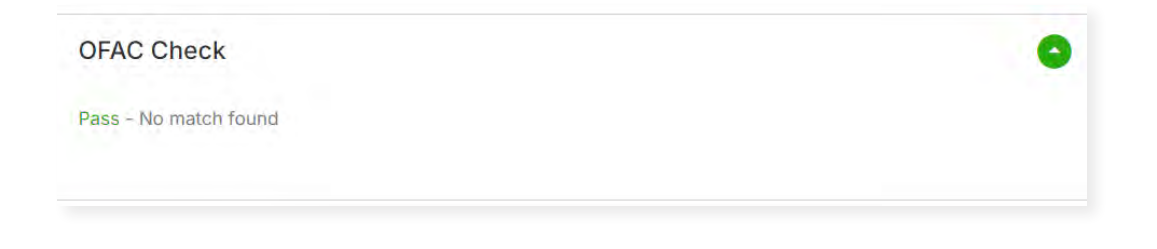

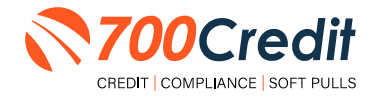

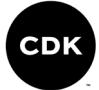

# **Example Interface**

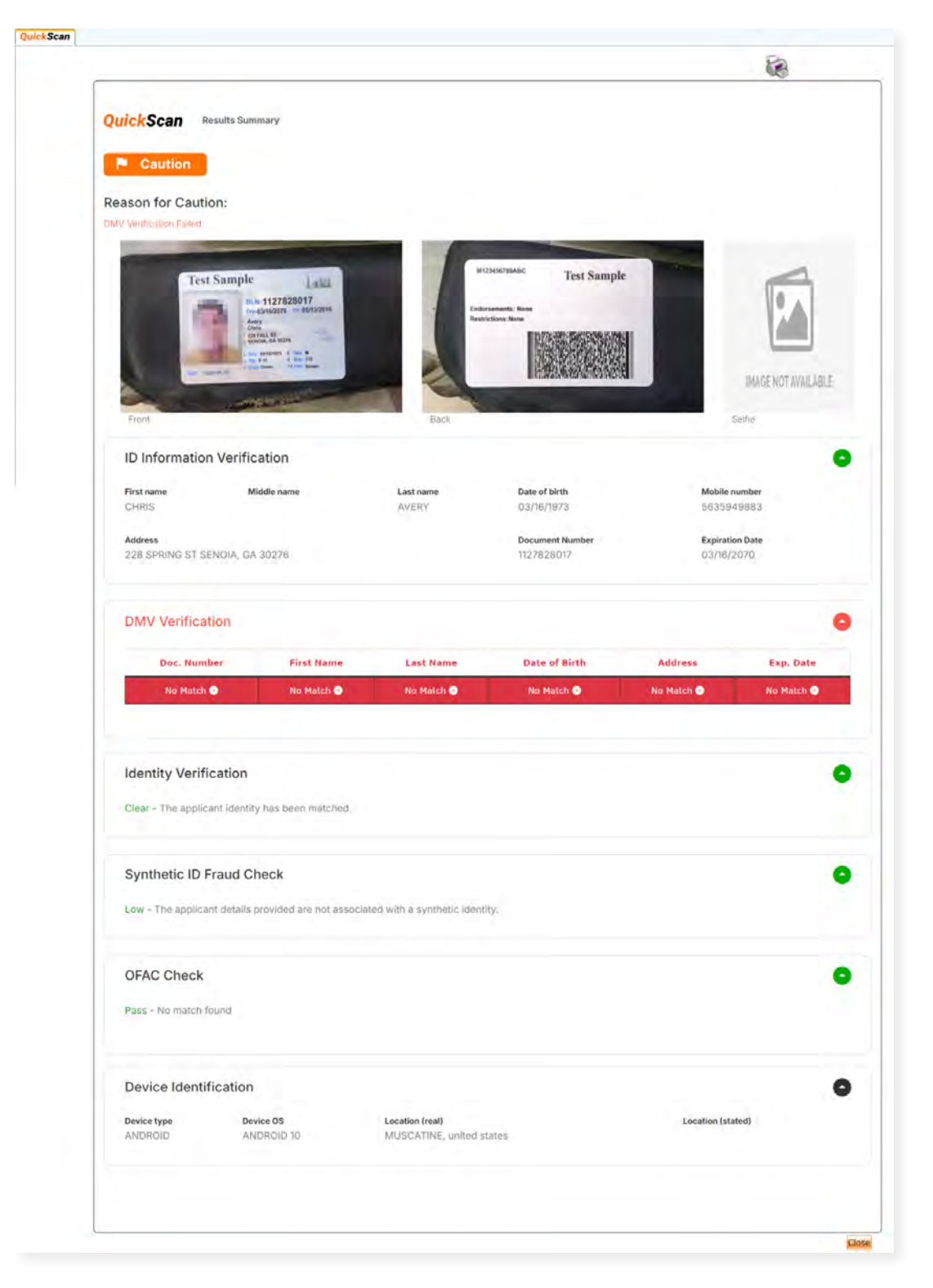

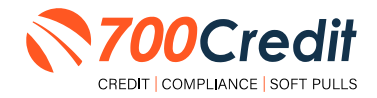

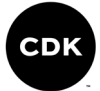

### **QuickScan Monitor**

As a part of the Compliance Dashboard, dealers are able to view real-time analytics of their driver's license and identity verification activity within the "QuickScan Monitor" segment.

Dealers have access to the following driver's license authentication and identity verification data:

- 1. Total Number of Applicants: Breaks down the number/percentage between those that have completed a QuickScan, and those that have not.
- 2. Overall Results for ID Document Verification: A quick "snapshot" results of your scan, categorizing them into one of four tiers: Pass, Caution, Fail, or Error.
- **3.** Identity Verification Cautions: Keeps a record of the number of identity verification flags that have occurred.
- 4. Synthetic ID Cautions: Provides instant access to the number of synthetic ID alerts that have occurred.

|                                              |       |            | Adverse Action             | Letter Progra       | im Moni | ton                 |
|----------------------------------------------|-------|------------|----------------------------|---------------------|---------|---------------------|
|                                              |       | Total Ann  | licania                    |                     | #       | %                   |
|                                              |       | Iotal App  | ilent                      |                     | 43      | 70%                 |
|                                              |       | Letters Du | eued to be Mailed          | Vew/Edit            | 4       | 9%                  |
| -                                            |       |            | ally                       |                     | 0       | 0%                  |
| e Range : Month to Date V                    |       |            | Letter Delivered           | VewEdd              | 5       | 12%                 |
|                                              |       |            | erse Letters Deliver       | ed/Scheduled        | 38      | 88%                 |
| QuickScan Mo                                 | nitor |            |                            | eren Aaverse Action | Selap   | Request Setup Char  |
| Hover over a category for the definitions.   | #     | %          | isk Based Pricin           | g Notice Prog       | ram Mo  | nitor               |
| Total Applicants View                        | 205   |            |                            |                     |         | %                   |
| Applicants that completed QuickScan          | 160   | 78%        | No.                        |                     | 43      | 81%                 |
| Applicants that completed QuickOcan          | 100   | 00%        | be Mailed                  | ViewEdit            | 6       | 14%                 |
| Applicants that did not completed QuickScan  | 45    | 22%        | and the second             |                     | 0       | 0%                  |
|                                              |       |            | cally                      |                     | 0       | 0%                  |
|                                              |       |            | Notice Delivered           | Vew/Edit            | 2       | 8%-                 |
| Overall Results for ID Document Verification |       |            | <b>BPN Notices Deliver</b> | ed/Scheduled        | 41      | 95%                 |
| Pass                                         | 102   | 64%        |                            | Content HORN Son    | -       | Request Setup Char  |
| Caution                                      | 33    | 21%        |                            |                     |         |                     |
| Fail                                         | 25    | 16%        | Red Flag                   | Program Mor         | iitor   |                     |
| Error                                        | 0     | 0%         | Nith Red Flag              |                     | #       | %                   |
|                                              |       |            | Cautions                   |                     | 9       | 24%                 |
|                                              |       |            |                            |                     | 29      | 76%                 |
| Identity Information Verification            |       |            | lived                      | Vww.Edd             | 27      |                     |
| Total Identity Verification Cautions         | 13    | 8%         | ed                         |                     | 2       |                     |
|                                              | 10    | 0,0        |                            |                     |         | Work on Unwestiged  |
|                                              |       |            | lecurity Alerts            | View                | 1       |                     |
| Synthetic Identity Alerts                    |       |            |                            |                     | 0       |                     |
| Total Synthetic ID Cautions                  | 0     | 0%         |                            |                     |         | %                   |
|                                              |       |            |                            |                     | Û       | 0%                  |
|                                              |       |            |                            | VineiEdt            | 42      | 100%                |
|                                              |       |            |                            |                     |         | Way of Intelligence |
|                                              |       |            | Out of Wallet Auth         | entication Pro      | gram M  | anitor              |
|                                              |       | Total      | Applicants                 |                     | # 42/29 |                     |
|                                              |       |            |                            |                     |         | 96                  |
|                                              |       | Total App  | licants with OOW Presented |                     | 42      | 100%                |
|                                              |       | Apple      | cants Passed               |                     | 3       | 7%                  |
|                                              |       | Apple      | cants Failed               |                     | 0       | 0%                  |
|                                              |       | Auth       | entication Abandoned       |                     | 3       | 7%                  |

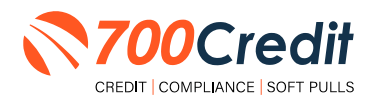

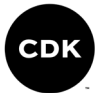

# **Requesting Driver's License Information (QuickScan)**

In the case a dealer/salesperson would like to request images of the consumer's driver's license, begin within the home dashboard.

Locate the consumer whose information you want to view, either through the search bar at the top of the interface, or directly from the mass list (*which is in order of recency*).

| SALES EXPRESS<br>Excellence Motors | Q. Emilia a continue comp                                               |                              | Back to Storefront 👘 🛓 Jason Swiech 🛩                 |
|------------------------------------|-------------------------------------------------------------------------|------------------------------|-------------------------------------------------------|
| SHBOARD CUSTOMERS SHOWROOM         | TRADE-INS DOCUMENTS PRICING RATINGS AGE                                 | NTS REPORTS SETTINGS SUPPORT |                                                       |
| Jason Swiech                       | All Express Orders Last 30 Days ~                                       |                              |                                                       |
|                                    | 116                                                                     | 113                          | 1                                                     |
| maintain a                         | All Orders                                                              | Open Orders                  | Completed                                             |
| Earl Provide V                     | CH STANTA                                                               | Opensiders                   | compared.                                             |
| Quick Links                        | Recent Orders                                                           |                              | Messages                                              |
| Switemers<br>Showroom              | 2023 Buick Enclave Stock P9253454<br>Customer Jason Vickers Agent Jason | Swiech                       | Jacon Vickers<br>The dealer risk requestors a payment |
| Trape-Ins<br>Documents             |                                                                         |                              | Kan Venre                                             |
| Service & Protection Plans         | 2023 Hyundai Elantra Stocki H2021                                       | Dimension of the             | The dealer has requested a payment.                   |
| Pricing                            | Customer andytest roweag Agent Fr                                       | ed James Withincago          |                                                       |
| Customer Ratings                   |                                                                         |                              | Dill User                                             |
| Agent Accounts                     |                                                                         |                              |                                                       |

This will open up the consumer's deal profile.

To view or request documents, such as driver's license images for identity verification, select the three dots ('...') located in the '**Documents**' section. This will pull up a drop-down menu, and from there select '**Request Documents**'.

| Modern Retail                                           | $Q_{\mathbf{k}}^{\prime}$ , the energy type is $\xi$ elements or the energy of the energy $\xi$                                                                                                    | Back to 1                                                                                                    |
|---------------------------------------------------------|----------------------------------------------------------------------------------------------------|----------------------------------------------------------------------------------------------------|
| DASHBOARD CUSTOMERS SHOWROOM                            | TRADE-INS DOCUMENTS PRICING RATINGS AGENTS REPORTS SETTINGS                                                                                                    |                                                                                                    |
| Credit Test Customer                                    | International Society (International Society International Society | Alles Hannock V<br>Alles Hannock V<br>Alles Hannock |
| <ul> <li>Trade-In</li> <li>No trades to view</li> </ul> | Credit Profile Documents No applications to view ne gocumente to view                                                                                                    | Add Insurance Request Doctorents Message Customer                                                                                                    |
| CURRENT DEAL DEAL HISTORY                               | Create New Deal Share Vehicles ACTIVITY                                                                                                    | And Driver's Userne (j)<br>Add Insurance<br>Meccage Casterner Add In                                                                                                    |
|                                                         | (j) Custo<br>Prop                                                                                                    | amer Created - Alex Hancock<br>e Vp                                                                                                    |

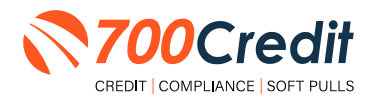

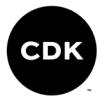

A pop-up window will appear, prompting the user to select which documents they are requesting from the consumer. For a 700Credit QuickScan report, select '**Driver's License**'.

Once complete, the dealer/salesperson can add a message, and then select 'Send Request'. The consumer will then get a link leading them through the process of uploading the necessary documents.

| M Bace In Int             |                          |                         |                                        | ×          |                                                                                                    |           |
|---------------------------|--------------------------|-------------------------|----------------------------------------|------------|----------------------------------------------------------------------------------------------------|-----------|
| Credit Test Customer      |                          | Requ                    | lest Documen                           | ts         | (VIEW IN STOREPRONT) ( BOIT CUS                                                                                                    |           |
| 1<br>                     | 916 mm<br>(\$34) 863-032 | A link will be ser      | nt to the customer to pro<br>documents | wide these | нан Алан Макад<br>Ана Наполск е Сран М                                                                                                    |           |
|                           | 100 million (1997)       | Document                | Status                                 |            | A second second s |           |
|                           |                          | Driver's License        | Not Requested                          | 9          |                                                                                                    |           |
| (iii) Trade-In            |                          | Proof of Insurance      | Not Requested                          |            |                                                                                                    |           |
| No trades to view         | Pro ser                  | Proof of Designers      | Not Requested                          |            | Pho meaning data entry                                                                                                    |           |
|                           |                          | REQUEST ADDITIONAL      | DOCUMENT                               | 4          | and the second second se |           |
| CURRENT DEAL DEAL HISTORY |                          |                         |                                        |            | Shew Customer E                                                                                                    | ngagemint |
|                           |                          | htteringe to costomer ( | pptional                               |            |                                                                                                    |           |
|                           | -1-                      |                         |                                        |            | Message Customer Add Internal Nate                                                                                                    |           |
|                           |                          |                         |                                        |            | Net Alex Hancoca.                                                                                                    | -         |
|                           |                          |                         |                                        |            |                                                                                                    |           |

The consumer will then receive an email from the dealership, where they are walked through the simple process of uploading an image of the front and back of their driver's license.

| Н | ti Credit TEST,                                                                                      |
|---|----------------------------------------------------------------------------------------------------|
| v | Document(s):                                                                                         |
|   | Driver's License Front                                                                               |
| J | lust click below to get started, and please reach out with any<br>juestions you may have. Thank you! |
|   | UPLOAD DOCUMENTS                                                                                     |
| A | lex Hancock                                                                                          |
| а | llex.hancock@cdk.com                                                                                 |
|   |                                                                                                    |

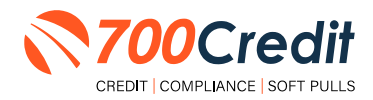

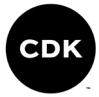

As highlighted below, while the dealer waits for the consumer to complete the QuickScan process on their mobile phone, they are provided the status of 'Driver's License: Requested'.

| CDS Quality Asseminant                            | ALC: NOT ALC: NOT                        | Bac                                                                             | to Storefront _ Alex Hancock - |
|---------------------------------------------------|------------------------------------------|---------------------------------------------------------------------------------|--------------------------------|
| DASHBOARD CUSTOMERS SHOWROOM                      | TRADE-INS DOCUMENTS PRICING PATINGS AGEN | TS REPORTS SETTINGS SUPPORT                                                     |                                |
| + Bank in 1st                                     |                                          |                                                                                 |                                |
| Credit Test Customer                              |                                          |                                                                                 |                                |
| Lowin<br>alam hansock+s35063469506399435pcdis.com | 400000                                   | зант Срал () залоса завле фонсті зало<br>SVNC ID Асналазет Анан Нангонсь — Сран |                                |
| (a) Trade-in                                      |                                          | 🔚 Documents _ 🕘 Sch                                                             | edule                          |
| No trades to yiew.                                | No application Etb ylew                  | Driver's License, Requested No immits                                           | 0                              |
| CURRENT DEAL DEAL HISTORY                         | Create New Deal Shan                     | e Vehicles ACTIVITY                                                             | Show Clatomer Engagement       |
|                                                   | 10                                       | Message Customet A                                                              | dd Internal Note               |
|                                                   |                                          | Customer Created · Aver Menhouse<br>Phone Up                                    | -                              |
|                                                   |                                          |                                                                                 |                                |

Once the consumer has completed the QuickScan process, the status will update to 'Driver's License: Verified' (as circled below). To view the documents provided by the consumer, click 'VIEW'.

| COR DURING ABARMAN                                   | Q. Tearch (cruster)                             | re south in                                                             | Back to Storefront 1 Alex Hancock ~                           |
|------------------------------------------------------|-------------------------------------------------|-------------------------------------------------------------------------|---------------------------------------------------------------|
| DASHBOARD CUSTOMERS SHOWING                          | DM TRADE-INS DOCUMENTE PRICING BATINGS          | AGENTS REPORTS SETTINGS SUPPORT                                         |                                                               |
| H Back to Int                                        |                                                 |                                                                         |                                                               |
| Test DI Scan                                         |                                                 |                                                                         | VIEW IN STOREFRONT EDIT CUSTOMER INFO                         |
| jintan toruma<br>Rancock alexibiaci.com (334) 663-07 | 24 Not Specified, HOUSTON, HARRIS Cty, TX 77003 | DRINE (DAN 10 INDUCTION CARACTERISTIC)<br>SYNC ID Readstor 35622587-623 | -eff5-b0+ Alex Handson Deletted ~                             |
|                                                      |                                                 | _                                                                       | 1                                                             |
| (iii) Trade-in                                       | - Tim Credit Profile                            | (All Documents                                                          | 😑 Schedule                                                    |
| No trades to initia                                  | 140 maphication of to sverie                    | Driver's License: Weithing                                              | NoHannaha ta'i Manina                                         |
|                                                      |                                                 | VIEW G                                                                  |                                                               |
| CURRENT DEAL DEAL HISTOR                             | PAST ORDERS Create New Deal                     | share vehicles ACTIVITY                                                 | bhow Customer Engagement                                      |
|                                                      | 10                                              | Messag                                                                  | Customer Add Internal Note                                    |
|                                                      |                                                 | Cata Deletion Requests<br>A reducts to delete cust                      | di vifiett Di Scen expresente agui<br>omer data has been made |
|                                                      |                                                 | Discuments Requested                                                    | , Alex Hannick . A months age                                 |
|                                                      |                                                 | (KB) Documents Requested<br>Driver's License Back                       | - Alex Hancock # months ago                                   |
| ( SEE BOOMSHE WETTON )                               |                                                 | 3/noed                                                                  |                                                               |

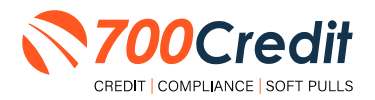

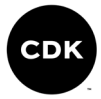

A new window will open, revealing the consumer's front/back of their driver's license, as well as an indication if their ID Verification passed/failed and their Synthetic ID risk level.

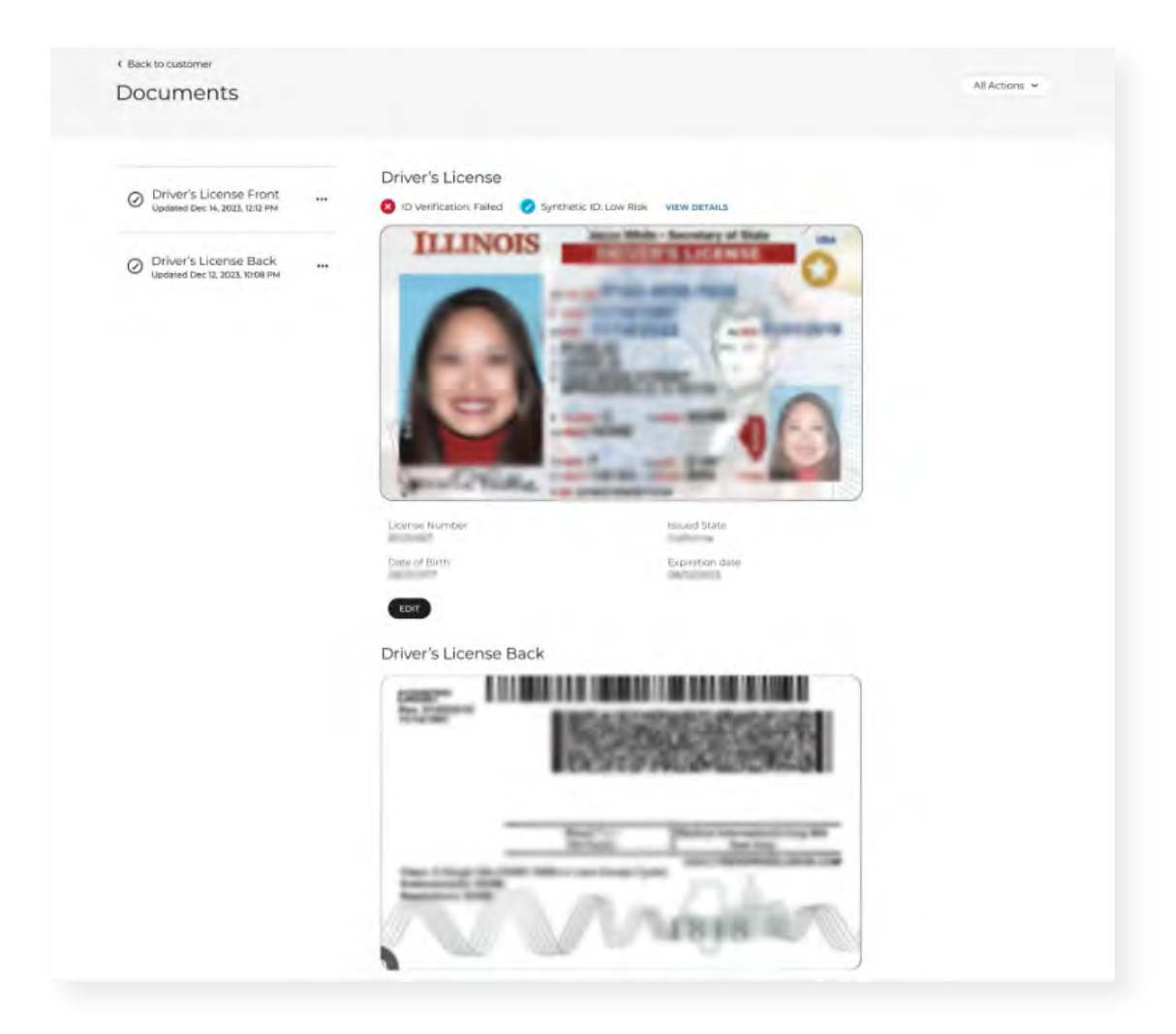

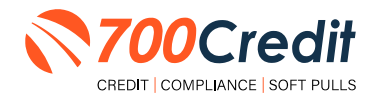

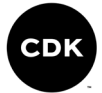

### Introduction to 700Dealer.com

All 700Credit dealers have exclusive access to their own personal credit portal hosted at <u>700Dealer.com</u>. The unique platform provides dealers a single tool to seamlessly navigate and monitor credit data from all of their solutions; including, credit reports, compliance and soft pull solutions, ID verification and driver's license authentication platforms.

You should have received your username and password in a welcome email from our team. If you did not receive this email, or have misplaced it, please contact our support department at: <u>support@700credit.com</u> | (886) 273-3848.

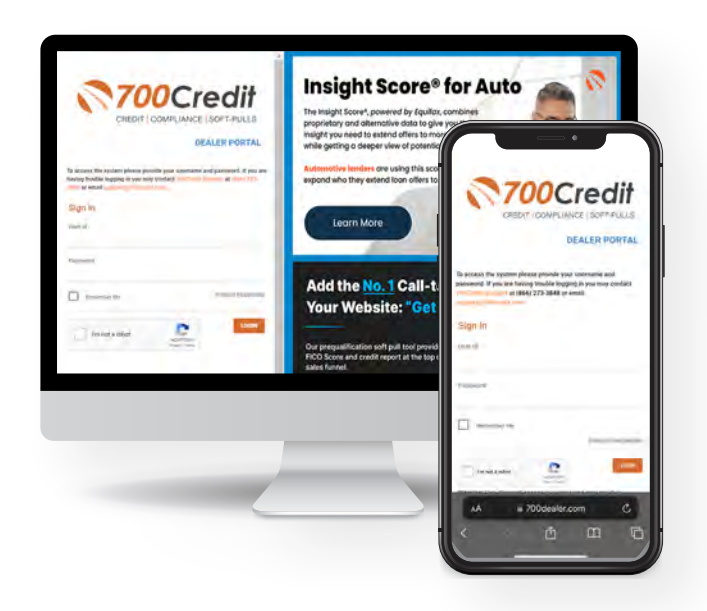

### **Viewing Your Leads**

After logging into your <u>700Dealer.com</u> portal, locate/select the 'Applicant List' menu item in the left-hand navigation panel where you will be presented with a mass list of all applicants in the platform. Select 'Date Range' to filter the list and view different timeframes.

By clicking on any name in the list, you can view their soft pull, prequalification (QuickQualify), driver's license authentication (QuickScan), full credit report, red flag, and a link to their compliance dashboard.

|                |                                                                                                    |            |                                                                                                    |                                                     |                                                                                                    |                                  |           | Credit Repo                          | ort                          |                                                                              |
|----------------|----------------------------------------------------------------------------------------------------|------------|----------------------------------------------------------------------------------------------------|-----------------------------------------------------|----------------------------------------------------------------------------------------------------|----------------------------------|-----------|--------------------------------------|------------------------------|------------------------------------------------------------------------------|
| 700Cr          | edit                                                                                                    |            | -                                                                                                    | -                                                   |                                                                                                    | INE ANDE                         | N         | DOD: 11/01/1050<br>8391: 030-03-1234 | Duns<br>In Fax:              | 0542/20                                                                      |
| Automatika     | New American School 4                                                                                                    |            |                                                                                                    | Qu                                                  | ickQualify Resi                                                                                                    | ults 🍺                           | 02790     |                                      | Reported.                    | 03/14/22                                                                     |
| Ballant an     | Astat                                                                                                    |            |                                                                                                    |                                                     |                                                                                                    |                                  |           |                                      | Subscriber                   | FD0                                                                          |
| Address land   | The second second secon | -          |                                                                                                    | Result: Applicant Found                             | Score:                                                                                                    | 618                              | IESSES:   |                                      | Sub Code:                    | 0500012086                                                                   |
|                | 1. Mar.                                                                                                    | 0.0x87     | Langerst                                                                                                    |                                                     | Powered                                                                                                    | by EX: FICO AUTO V8              |           | City State                           | 20                           |                                                                              |
|                |                                                                                                    | P 240      | -Long-Mark                                                                                                    | Consumer Information:                               |                                                                                                    |                                  | r         | INTRE-LIAN MA                        | 025171                       |                                                                              |
|                |                                                                                                    | 4000       | Complete,                                                                                                    | Name: Jane Doe<br>Address: 123 Main St.             | Email:<br>Phone:                                                                                                    | jdoe@email.com<br>(999)-555-1234 |           |                                      |                              |                                                                              |
|                |                                                                                                    |            | stangent.                                                                                                    | Farmington Hills,                                   | MI 48334                                                                                                    |                                  |           |                                      |                              | 6011010                                                                      |
|                |                                                                                                    | PR DATE    | C Designed of                                                                                                    | Auto Summary:                                       |                                                                                                    |                                  | -         | _                                    |                              | _                                                                            |
|                | First, Last Name                                                                                                    |            | and the second second se | Available Revolving Credit: \$1                     | 459.00 Auto Inc                                                                                                    | quiries last 30 days: 0          | remary    | N                                    |                              |                                                                              |
|                |                                                                                                    | an (Proj.) | Langenci .                                                                                                    | Auto Trade Line 1                                   |                                                                                                    |                                  | Mint Part | Torse .                              | -                            |                                                                              |
|                | -                                                                                                    |            |                                                                                                    | 81.12% \$3,224.00<br>Loan Type:<br>Auto             | 10 Usage Analysis<br>• Report Scheduler<br>• Internal form                                                                                                    | Samifican Arian's Summery        |           |                                      | . n. n<br>. g. g             | a antimation<br>a antimation<br>a antimation<br>a antimation<br>a antimation |
| Applant Lot    |                                                                                                    |            |                                                                                                    | Auto Trade Line 2                                   | · Compliance Reports                                                                                                    | · Passed                         |           |                                      | 10 B                         | an mynterner                                                                 |
| han Applied    | - Antonio                                                                                                    |            |                                                                                                    | 4.66% \$16,045.00<br>Percent Paid: Estimated Pavoli | And and a second second at a second second s |                                  |           |                                      | -                            |                                                                              |
| S Compliance   | Applications                                                                                                    |            |                                                                                                    | 100% \$0.00<br>Loan Type:                           | Rulation (Dov Dealer<br>28 Crethale Service)                                                                                                    | 9                                | ASPR-     |                                      |                              |                                                                              |
| C in the state | Applied Malor                                                                                                    |            |                                                                                                    | Auto                                                | Applicant Summary     Reports                                                                                                    |                                  | -         | <b></b>                              | Provendor or<br>Mile Jacober | eisenfeit.                                                                   |
| a make sustant |                                                                                                    |            |                                                                                                    | Certificate Status:                                 | Designation in a                                                                                                    | -                                | 814       | -                                    | 10                           |                                                                              |
| Administration |                                                                                                    |            |                                                                                                    | Printed By: N/A                                     | T Applicant List                                                                                                    | D Information Derthumber         |           |                                      | - management                 | up, of oper sector of                                                        |
|                |                                                                                                    |            |                                                                                                    | Contrimed By: N/A                                   | 8. New Applicant                                                                                                    | Martily Methoday.                |           |                                      | put ave a a                  | or of two reacting accounts                                                  |
|                |                                                                                                    |            |                                                                                                    |                                                     | Compliance                                                                                                    |                                  |           |                                      | All parents who              | w0                                                                           |
|                |                                                                                                    |            |                                                                                                    |                                                     | User Guides                                                                                                    | Synthesis () Frank Dwok          |           |                                      |                              |                                                                              |
|                |                                                                                                    |            |                                                                                                    |                                                     | till Usage Analysia                                                                                                    | Design Marchington               |           |                                      |                              |                                                                              |
|                |                                                                                                    |            |                                                                                                    |                                                     | O Administration                                                                                                    |                                  |           |                                      |                              |                                                                              |
|                |                                                                                                    |            |                                                                                                    |                                                     | NEW FEATURES!                                                                                                    | _                                |           |                                      |                              |                                                                              |
|                |                                                                                                    |            |                                                                                                    |                                                     | Carl Connection                                                                                                    | Report to reprint the second     |           |                                      |                              |                                                                              |

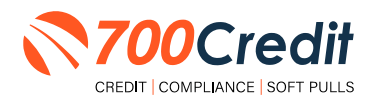

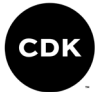

### **Managing Users**

Dealers with the appropriate authorization can add, edit and/or delete customers and their credit/lead information with the following simple process:

- 1. Log in to your **<u>700Dealer.com</u>** platform using your provided credentials.
- 2. Click on the 'Users' link in the left-hand navigation Administration panel.
- 3. If editing a user's credentials, click the 'Edit' link attached to the user's 'Action' column.
- 4. To delete a user, click the 'Delete' link.
- 5. If creating a new user, click on the 'Copy' link.

| Administration      | -                                                                                                    |                            |              |              |        |                                   | Search       |      | Go                   |
|---------------------|----------------------------------------------------------------------------------------------------|----------------------------|--------------|--------------|--------|-----------------------------------|--------------|------|----------------------|
| Account Profile     | Hide Inactive                                                                                                  |                            |              |              |        |                                   |              |      |                      |
| Online Invoicing    | UserID                                                                                                    | Name                       | UserLevel    | UserType     | Status | Dealer                            | city         | Stat | Action               |
| Site security       | cartercountydcjcudi                                                                                            | CU DL Interface            | Dealer User  | Gateway User | Active | Carter County Dodge Chrysler Jeep | Ardmore      | OK   | Edit   Delete   Copy |
| Dealers             | cartercountydcjdc                                                                                              | Elend Solutions Interface  | Dealer User  | Gateway User | Active | Carter County Dodge Chrysler Jeep | Ardmore      | OK   | Edit   Delete   Copy |
| Users               | cartercountydcpg                                                                                               | ElendSolutionsPQ Interface | Dealer User  | Gateway User | Active | Carter County Dodge Chrysler Jeep | Ardmore      | OK   | Edit   Delete   Copy |
| Iser Levels         | cartercountyhyucudl                                                                                            | CU DL Interface            | Dealer User  | Gateway User | Active | Carter County Hyundai             | Ardmore      | OK   | Edit   Delete   Copy |
| ata Access          | cartercountyhyudc                                                                                              | Elend Solutions Interface  | Dealer User  | Gateway User | Active | Carter County Hyundai             | Ardmone      | OK   | Edit   Delete   Copy |
| Attant              | ochyundaidcpg                                                                                                  | ElendSolutionsPQ Interface | Dealer User  | Gateway User | Active | Carter County Hyundai             | Ardmore      | OK   | Edit   Delete   Copy |
| and Control Manites | fchavez                                                                                                    | Frank Chavez               | Dealer Admin | ODE User     | Active | Carter County Dodge Chrysler Jeep | Ardmore      | OK   | Edit   Delete   Copy |
| reat cogine monitor | keystonechevycudl                                                                                              | CU DL Interface            | Dealer User  | Gateway User | Active | Keystone Chevrolet                | Sand Springs | OK   | Edit   Delete   Copy |
| Jseril) Lookup      | keystonechevydrc                                                                                               | Drive Centric Interface    | Dealer User  | Gateway User | Active | Keystone Chevrolet                | Sand Springs | OK   | Edit   Delete   Copy |
| Subcode Lookup      | keystonegbg                                                                                                    | Gubagoo Interface          | Dealer User  | Gateway User | Active | Keystone Chevrolet                | Sand Springs | OK   | Edit   Delete   Copy |
| opup<br>MS Detail   | . It is a second second second second second second second second second second second second second second se |                            |              |              | 12     |                                   |              |      |                      |

If you need to alter the information of an applicant's pre-existing profile, select **'Edit**' attached to the user's listing. From theinformation profile, dealers can make the desired changes.

Once complete, save the profile before exiting out.

|                                                                                                    | on                                                                                                    |                             |                      |             |                                                     |
|----------------------------------------------------------------------------------------------------|----------------------------------------------------------------------------------------------------|-----------------------------|----------------------|-------------|-----------------------------------------------------|
| Usevid:*                                                                                                    | Password.*                                                                                                    | RetypePassa                 | vord:*               |             | Password Pulas                                      |
| mikewest                                                                                                    |                                                                                                    |                             |                      |             | Democrating and he at least 10 characters land      |
| First Name : *                                                                                                    | Hiddle Name :                                                                                                    | Last Narie                  |                      |             | Demond must initials in unnersion character         |
| Michael                                                                                                    |                                                                                                    | West                        |                      |             | Presword must contain a lowercase character         |
| Address :                                                                                                    |                                                                                                    |                             |                      |             | Pessword must contain a numaric character.          |
| 123 Main Street                                                                                                    |                                                                                                    |                             |                      |             | Password and Retype Password must match.            |
| 0p:*                                                                                                    | City : *                                                                                                    | Stat                        | 10 P                 | Phone :     | Password shouldn't match with last 13 password      |
| 48521                                                                                                    | Tyyek                                                                                                    | MI                          | ~                    |             |                                                     |
| mail Address : *<br>m.west@abcdealer.                                                                                                    | .com En                                                                                                    | nall Password               |                      |             |                                                     |
| User SetUp Info                                                                                                    | ormation                                                                                                    |                             |                      |             |                                                     |
| User Type : *                                                                                                    | User Level :                                                                                                    |                             |                      |             |                                                     |
| Web User                                                                                                    | Y Dealer Adm                                                                                                    | nin y                       | AutoGenerate L       | etter is on |                                                     |
| The same                                                                                                    |                                                                                                    |                             |                      |             |                                                     |
| C HINKS LIVEY                                                                                                    |                                                                                                    |                             |                      |             |                                                     |
|                                                                                                    |                                                                                                    |                             |                      |             |                                                     |
| Dealer :                                                                                                    |                                                                                                    | ADC Deale                   |                      | Select Def  | uit Denker :                                        |
| Dealer :                                                                                                    |                                                                                                    | ABC Desle                   | r                    | Select Deb  | uit Deske :<br>r                                    |
| Dealer :<br>Disable User<br>From IP<br>No IP Ranges found                                                                                                    | To IP                                                                                                    | ABC Deale                   | n<br>lootherlaBange  | Select Deb  | ult Dealer :<br>T                                   |
| Dealer :<br>Disable User<br>From IP<br>No IP Ranges found                                                                                                    | To IP                                                                                                    | ABC Deale                   | n<br>Locther JoBange | Select Deb  | nt Donke :                                          |
| Dealer :<br>Disable User<br>From IP<br>No IP Ranges found<br>Restrict Days of<br>Force Password                                                                       | To IP<br>d<br>week and time of day acc<br>change on next Logn                                                       | ABC Desile                  | notherlaßange        | Select Deb  | aff Dealer :<br>T                                   |
| Deable User From IP No IP Ranges found Restrict Days of Force Password Show In QuckAp                                                                                 | To IP<br>1<br>week and time of day acc<br>change on ned Logn<br>p Dropdown                                          | ABC Desie<br>Add2           | n<br>Locther JoBange | Select Defi | wit Doube :<br>w v                                  |
| Dealer :<br>Disable User<br>From IP<br>No IP Ranges found<br>Restrict Days of<br>Force Bassword<br>Show in QuickAp<br>Show in QuickAp                                 | To IP<br>1<br>week and time of day acc<br>change on next Login<br>pp Dropdown<br>ris                                | ABC Dealer                  | notherTeBange        | Select Deb  | el Donie :<br>* v                                   |
| Dealer :<br>Disable User<br>From IP<br>No IP Ranges found<br>Proce Password<br>Show In Quicka<br>Show In Quicka<br>Question 1:                                        | To IP<br>a To IP<br>a vest and time of day acc<br>change on next Logan<br>po Drobotwin<br>res<br>favorite noom in m | ABC Dealer<br>Add2<br>cress | notherlaßange        | Select Deh  | Anner I: Musc                                       |
| Dealer :<br>Disable User<br>From IP<br>No IP Ranges found<br>Restrict Days of<br>Force Password<br>Show In QuickAg<br>Socurity Question<br>Question 1:<br>Question 2: | To IP<br>a vesk and time of day acc<br>change on next loarn<br>op Droudown<br>res<br>state born in                  | ABC Deele<br>Add            | notherIpBange        | Select Defi | Af Dealer :<br>** * Anneer 1: Mase Anneer 2: Alaska |

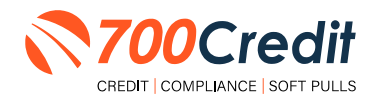

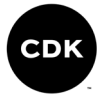

# **Creating a New User**

| Administration        |                     |                            |              |              |        |                                   | Search       |       | )           | Go   |
|-----------------------|---------------------|----------------------------|--------------|--------------|--------|-----------------------------------|--------------|-------|-------------|------|
| Account Profile       | - Hide Inactive     |                            |              |              |        |                                   |              |       |             |      |
| Online Invoicing      | UserID              | Name                       | UserLevel    | UserType     | Status | Dealer                            | city         | State | Action      |      |
| Site security         | cartercountydcjcudl | CU DL Interface            | Dealer User  | Gateway User | Active | Carter County Dodge Chrysler Jeep | Ardmore      | OK    | Edit   Dele | Copy |
| Dealers               | cartercountydcjdc   | Elend Solutions Interface  | Dealer User  | Gateway User | Active | Carter County Dodge Chrysler Jeep | Ardmore      | OK    | Edit   Dele | CORY |
| Users                 | cartercountydcpg    | ElendSolutionsPQ Interface | Dealer User  | Gateway User | Active | Carter County Dodge Chrysler Jeep | Ardmore      | OK    | Edit   Dele | Copy |
| Iser Levels           | cartercountyhyucudi | CU DL Interface            | Dealer User  | Gateway User | Active | Carter County Hyundai             | Ardmore      | OK    | Edit   Dele | Copy |
| Data Access           | cartercountyhyudc   | Elend Solutions Interface  | Dealer User  | Gateway User | Active | Carter County Hyundai             | Ardmone      | OK    | Edit   Dele | Copy |
| etters                | ochyundaidcpq       | ElendSolutionsPQ Interface | Dealer User  | Gateway User | Active | Carter County Hyundai             | Ardmore      | OK    | Edit   Dele | Copy |
| rodt Engine Maniter   | fchavez             | Frank Chavez               | Dealer Admin | ODE User     | Active | Carter County Dodge Chrysler Jeep | Ardmore      | ÖK    | Edit   Dele | Copy |
| and the second second | keystonechevycudl   | CU DL Interface            | Dealer User  | Gateway User | Active | Keystone Chevrolet                | Sand Springs | OK    | Edit   Dele | Copy |
| reaum rookab          | keystonechevydrc    | Drive Centric Interface    | Dealer User  | Gateway User | Active | Keystone Chevrolet                | Sand Springs | OK    | Edit   Dele | Copy |
| Subcode Lookup        | keystonegbg         | Gubagoo Interface          | Dealer User  | Gateway User | Active | Keystone Chevrolet                | Sand Springs | OK    | Edit   Dele | Copy |
| AS Detail             |                     |                            |              |              | 1.2    |                                   |              |       |             |      |

To create a new user, it is easiest to find a similar user ID from the 'Users' mass list, and select the 'Copy' action, as highlighted above.

You can then fill in the new user's information into the user profile, as well as make any necessary changes.

| Charles and the second second s |                                                                                                    |                               |                        |                                                         |
|----------------------------------------------------------------------------------------------------|----------------------------------------------------------------------------------------------------|-------------------------------|------------------------|---------------------------------------------------------|
| First Name ( *                                                                                                    | Password;*                                                                                                    | RetypePasseord.*              | Pass                   | word Rules:<br>and must be at least 10 characters long. |
|                                                                                                    |                                                                                                    |                               | Passo                  | and must contain an uppercase character.                |
| uldress :                                                                                                    |                                                                                                    |                               | Fassy                  | and must contain a lowercase character.                 |
| 123 Main Street                                                                                                    |                                                                                                    |                               | Passo                  | ord and Retype Password must match.                     |
| 10 0.*                                                                                                    | City : +                                                                                                    | State :** Phone               | Passw                  | ord shouldn't match with last 13 password               |
| \$8521                                                                                                    | Tyvek                                                                                                    | MI ~                          |                        |                                                         |
| mail Address : *                                                                                                    | En                                                                                                    | all Password                  |                        |                                                         |
| User SetUp Ini                                                                                                    | formation                                                                                                    |                               |                        |                                                         |
| Jser Type : *                                                                                                    | User Levil :                                                                                                    |                               |                        |                                                         |
| Web User                                                                                                    | ✓ Dealer Adr                                                                                                    | in v AutoGenerate Letter is o | 0                      |                                                         |
| Read Only                                                                                                    |                                                                                                    |                               |                        |                                                         |
| hanker .                                                                                                    |                                                                                                    |                               | Solart Default Dealer- |                                                         |
|                                                                                                    |                                                                                                    | ARC Dealer                    | ABC Dealer             | ~                                                       |
|                                                                                                    |                                                                                                    |                               |                        |                                                         |
|                                                                                                    |                                                                                                    |                               | 7                      |                                                         |
| Disable User                                                                                                    |                                                                                                    |                               | Ť                      |                                                         |
| Disable User<br>from 1P<br>No 1P Ranges foun                                                                                                    | To 1P                                                                                                    | AddAcotheciaBacce             | -                      |                                                         |
| Disable User<br>From IP<br>No IP Ranges four                                                                                                    | To JP<br>d                                                                                                    | AddrectbeckRange              | -                      |                                                         |
| Disable User<br>From IP<br>No IP Ranges four                                                                                                    | To 3P<br>d                                                                                                    | AddrestedsRappe               |                        |                                                         |
| Disable User<br>irons 1P<br>is 1P Ranges four<br>Restrict Days of<br>Force Passeed<br>Show in QuickA                                                                                                    | To 1P<br>d<br>f week and time of day act<br>tchingir on net Login<br>ge Dropdown                                              | AddrexthedaRates              |                        |                                                         |
| Disable User From 1P to 1P Ranges four Restrict Days of Force Password Show in Quick Security Questi                                                                                                    | To 1P<br>d<br>f week and time of day acc<br>t change on next Login<br>top Dropoborn<br>on                                     | AddreshedsRope                |                        |                                                         |
| Disable User From 1P to 1P Ranges foun Restrict Days of Force Password Show in QuickA Security Question 1:                                                                                                    | To 1P<br>d<br>f week and time of day acc<br>t change on most Login<br>top Dropdown<br>ones                                    | AdMosthetiaRanse              | * Aroure 1             | Net                                                     |
| Disable User<br>From 1P<br>No IP Ranges four<br>Restrict Days of<br>Force Passmerd<br>Show in Quick<br>Security Question<br>Question 1:                                                                                                    | To 1P<br>d<br>rweek and time of day each<br>top Dropdown<br>ons<br><u>Stavarber room is in</u><br><u>stavarber room is in</u> | Addrecheckstere<br>ne         | * Answer 1:            | Marc<br>Roda                                            |

### **Viewing Invoices**

Dealers can also view their monthly invoices online by selecting the '**Online Invoicing**' tab in the left-hand '**Administration**' navigation panel.

Locate and select the desired invoice to open its details and view the billing summary.

| Administration                                              | Tendore Date: 11-11-2018 • M                                | ordery time are available | A IN F URIDA                  |                                        |
|-------------------------------------------------------------|-------------------------------------------------------------|---------------------------|-------------------------------|----------------------------------------|
| + Asset Polite                                              | Billing Summary                                             |                           |                               |                                        |
| <ul> <li>Online tensoring</li> <li>Site secondly</li> </ul> | Javoice Number: 685347                                      |                           |                               | Forma                                  |
| • Dealers                                                   | Part Dur Balance                                            | 50.00                     |                               | 200Credit W0 Form                      |
| Osan                                                        | Clarmit Activity                                            | \$1295.30                 |                               | Auto Pay Settan Prom                   |
| User Lovela                                                 |                                                             |                           |                               | CC One Time Payment Authorization Form |
| Data Access                                                 | Invoice Total                                               | \$1295.30                 |                               | SaleRep. MORRI & ASSOCIATES LLC        |
| Craft Engine Marilian                                       |                                                             |                           |                               | NADIA: NEDTOE                          |
| UsedD Lookup                                                | Online Payments                                             | \$0.00                    |                               |                                        |
| <ul> <li>Subcode Lookup</li> </ul>                          | Anto Payments                                               | \$0.00                    |                               |                                        |
| Para                                                        |                                                             | -                         |                               |                                        |
| DAS Detail                                                  |                                                             |                           |                               |                                        |
| and a second                                                | Balance due by 12/11/2018                                   | \$1295.30                 |                               |                                        |
| Applicant List                                              |                                                             |                           |                               |                                        |
| New Applicant                                               | Managor Profiles                                            | Pag Now                   |                               |                                        |
| Compliance                                                  | Payments made over phone or through mail                    | after more date are t     | not reflected in BALANCE show | n There:                               |
| 🛃 Usage Analysis                                            |                                                             |                           |                               |                                        |
| Administration                                              | Invoice Details                                             |                           |                               |                                        |
| Dealer<br>Summit                                            | ELK GROVE KIA<br>BABI LAZUNA DROVE DR<br>ELK GROVE CA 46757 |                           | INVOICE                       | 700Credit                              |
| Tests Ded Bate                                              | Instice Number (205347                                      |                           |                               | Date 11/11/201                         |

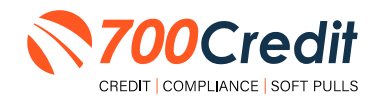

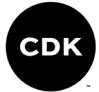

# Introduction to Compliance Solutions with 700Credit

Compliance is a daunting task for any dealership, but the key to adhering to the Fair Credit Reporting Act (FCRA) and Equal Credit Opportunity Act (ECOA) regulations is consistency. 700Credit offers an array of products and services in a customized package for your dealership, all of which work to automate your compliance practices, keeping your dealership ready at all times for future audits. In addition to this complete, packaged Compliance Dashboard, we offer Identity Verification and Synthetic ID protection solutions.

### **Compliance Dashboard**

Our Compliance Dashboard closely monitors your efforts to ensure compliance processes are being followed. Issues of concern are highlighted in red for quick identification. We support both single and multi-roof views, ensuring you have your finger on the pulse of every compliance aspect in your business.

#### Items supported on the dashboard include:

- Adverse Action Notices
- Risk-based Pricing Notices
- OFAC Search, Red Flag ID & Privacy Notices
- Out of Wallet Questions
- Our Compliance Dashboard also collects lead forms from our Credit Reporting and Soft Pull products

#### Lead Summaries for:

- QuickQualify
- QuickApplication
- QuickScreen
- QuickScore
- QuickScan

### **How You Benefit**

- Ensure compliance processes are being followed
- Identify immediately when/where you are out of compliance
- Easily print audit reports
- Single and multi-point rooftop views

| Adverse Action                                                                                                    | Letter Program                                                                                                    | n Mont                                                | tor                           |
|----------------------------------------------------------------------------------------------------|----------------------------------------------------------------------------------------------------|-------------------------------------------------------|-------------------------------|
|                                                                                                    |                                                                                                    |                                                       | %                             |
| Total Applicants                                                                                                    |                                                                                                    | 43                                                    |                               |
| Letters Mailed                                                                                                    |                                                                                                    | 34                                                    | 79%                           |
| Letters Queued to be Mailed                                                                                                    | Vev/Eat.                                                                                                    | 4                                                     | 9%                            |
| Letters Printed Locally                                                                                                    |                                                                                                    | 0                                                     | 0%                            |
| Applicants with No Letter Delivered                                                                                                    | View/Edit                                                                                                    | 5                                                     | 12%                           |
| Adverse Letters Deliver                                                                                                    | ed/Scheduled                                                                                                    | 38                                                    | 88%                           |
|                                                                                                    | e rece a constante                                                                                                    | ang -                                                 | Request Setup Change          |
| Risk Based Pricit                                                                                                    | n Notice Prog                                                                                                    | am Mr                                                 | nitor                         |
|                                                                                                    | 9                                                                                                    |                                                       | 96                            |
| Total Applicants                                                                                                    |                                                                                                    | 43                                                    |                               |
| Notices Mailed                                                                                                    |                                                                                                    | 35                                                    | 81%                           |
| Notices Queued to be Mailed                                                                                                    | VevEal                                                                                                    | 6:                                                    | 14%                           |
| Notices Emailed                                                                                                    |                                                                                                    | 0                                                     | 0%                            |
| Notices Printed Locally                                                                                                    |                                                                                                    | Ó                                                     | 0%                            |
| Applicants with No Notice Deliving                                                                                                    | Venetica                                                                                                    | 2                                                     | 5%                            |
| RBPN Notices Deliver                                                                                                    | d/Scheduled                                                                                                    | 41                                                    | 95%                           |
| NOT IT HOUSE DELIVER                                                                                                    | Current RBRW, Sellur                                                                                                    | -                                                     | Request Setup Channel         |
|                                                                                                    |                                                                                                    |                                                       |                               |
| Red Flag                                                                                                    | Program Moni                                                                                                    | lar                                                   | <b>5</b> 2                    |
| Total Applicants With Red Flag                                                                                                    |                                                                                                    | 38                                                    | 46                            |
| Red Flag Clear & Cautions                                                                                                    |                                                                                                    | 9                                                     | 24%                           |
| Red Flag Alerts                                                                                                    |                                                                                                    | 20                                                    | 76%                           |
| Alaste Linderschund                                                                                                    | No. Per                                                                                                    | 37                                                    | 1011                          |
| Alerta Onlescived                                                                                                    | Annin                                                                                                    | -                                                     |                               |
| Alens Resolved                                                                                                    |                                                                                                    | 4                                                     |                               |
|                                                                                                    |                                                                                                    |                                                       | Work on Une solved            |
| Consumer Alerts                                                                                                    |                                                                                                    | _                                                     |                               |
| Fraud Victim and Security Aleffili                                                                                                    | Were 1                                                                                                    | 1                                                     |                               |
| Active Duty Alerts                                                                                                    |                                                                                                    | 0                                                     |                               |
| D Vesifications                                                                                                    |                                                                                                    |                                                       |                               |
| Overhications                                                                                                    |                                                                                                    |                                                       | 75                            |
| Complete                                                                                                    | 1000                                                                                                    | 0                                                     | 076                           |
| incomplete                                                                                                    | Concession of the local division of the local division of the loca | 96                                                    | NOON                          |
|                                                                                                    |                                                                                                    | -                                                     |                               |
| Out of Wallet Auth                                                                                                    | entication Prog                                                                                                    | gram M                                                | onitor                        |
| Total Applicants                                                                                                    |                                                                                                    | 42/29                                                 |                               |
|                                                                                                    |                                                                                                    |                                                       | *                             |
|                                                                                                    |                                                                                                    |                                                       |                               |
| <b>Total Applicants with OOW Presented</b>                                                                                                    |                                                                                                    | # 42                                                  | 100%                          |
| Total Applicants with OOW Presented<br>Applicants Passed                                                                                                    |                                                                                                    | #<br>42<br>3                                          | 100%                          |
| Total Applicants with OOW Presented<br>Applicants Passed<br>Applicants Failed                                                                                                    |                                                                                                    | #<br>42<br>3                                          | 100%<br>7%<br>0%              |
| Total Applicants with OOW Presented<br>Applicants Passed<br>Applicants Failed<br>Authentication Abandone <sup>4</sup>                                                                                             |                                                                                                    | #<br>42<br>3<br>0                                     | 100%<br>7%<br>0%<br>7%        |
| Total Applicants with OOW Presented<br>Applicants Passed<br>Applicants Failed<br>Authentication Abandoned<br>Overtices Linewalship                                                                                |                                                                                                    | #<br>42<br>3<br>0<br>3                                | 100%<br>7%<br>0%<br>7%        |
| Total Applicants with OOW Presented<br>Applicants Passed<br>Applicants Failed<br>Authentication Abandoned<br>Questions Unavailable                                                                                |                                                                                                    | #<br>42<br>3<br>0<br>3<br>36                          | 100%<br>7%<br>0%<br>7%<br>86% |
| Total Applicants with OOW Presented<br>Applicants Passed<br>Applicants Failed<br>Authentication Abandoned<br>Guestions Unavailable                                                                                | C Compliance                                                                                                    | #<br>42<br>3<br>0<br>3<br>36                          | 100%<br>7%<br>0%<br>7%<br>86% |
| Total Applicants with OOW Presented<br>Applicants Passed<br>Applicants Passed<br>Authentication Abandoned<br>Cuestions Unavailable<br>OFAC Status                                                                 | C Compliance                                                                                                    | #<br>42<br>3<br>0<br>3<br>36                          | 100%<br>7%<br>0%<br>7%<br>86% |
| Total Applicants with OCW Presented<br>Applicants Passed<br>Applicants Failed<br>Authentication Abandoned<br>Cuestions Unavailable<br>CEA<br>DFAC Status<br>Total Applicants With OFAC                            | C Compliance                                                                                                    | #<br>42<br>3<br>0<br>3<br>3<br>3<br>6<br>8<br>39      | 100%<br>7%<br>0%<br>8615      |
| Total Applicants with OOW Presented<br>Applicants Passed<br>Applicants Passed<br>Authentication Abandoned<br>Questions Unavailable<br>OFAC<br>Status<br>Total Applicants With OFAC<br>OFAC Nets                   | C Compliance                                                                                                    | #<br>42<br>3<br>0<br>3<br>36<br>39<br>0               | 100%<br>7%<br>0%<br>86%<br>%  |
| Total Applicants with OOW Presented<br>Applicants Passed<br>Applicants Passed<br>Authentication Abandoned<br>Cuestions Unavailable<br>OFAC Status<br>Total Applicants With OFAC<br>OFAC Alerts<br>OFAC Unresolved | G Compliance                                                                                                    | #<br>42<br>3<br>0<br>3<br>3<br>6<br>8<br>39<br>0<br>0 | 100%<br>7%<br>0%<br>7%<br>86% |

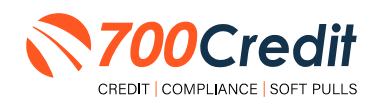

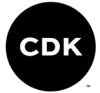

### **Compliance for Credit Reports**

#### What must dealers have in place today:

- Red Flag, which includes OFAC on every applicant, and remediate all alerts.
- Properly provide Adverse Action and Risk Based Pricing notices to consumers.
- Must abide by the regulations, and be able to **PROVE** they abide through monthly audits.

700Credit provides our dealers a comprehensive platform that keeps your business in compliance with every transaction. **Our Compliance Dashboard includes:** 

- Red Flag
- Risk Based Pricing Notices
- Adverse Action Notices
- OFAC
- Privacy Notices
- Out of Wallet Questions
- Audit Reports

# **Red Flag Regulation**

Our Red Flag ID solution is customizable for your dealership's specific needs and provides a total solution to satisfy all Red Flag requirements. This is an automated solution that shows results directly within the credit report. Available with every potential Red Flag alert, 700Credit provides a list of multiple choice "out of wallet" questions that an identity thief would have a hard time answering, allowing you to validate identity without the consumer leaving the dealership.

#### What must dealers have in place today:

- Red Flag which includes OFAC on every Applicant, and remediate all alerts
- Properly provide Adverse Action and Risk Based Pricing notices to consumers
- Must abide by the regulations, and be able to PROVE they abide through monthly audits.
- Dealers are required by law to have a WRITTEN Identity Theft Protection POLICY (ITPP) (700Credit has a template available for you)
  - This policy must have a training component, a monitoring component, a reporting component and an audit component
- Dealers must have a Compliance Officer identified for your store

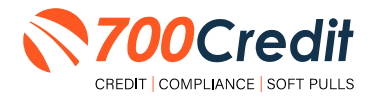

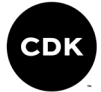

### **Red Flag: Key Components**

- OFAC Database Search
- Address Verification against a Public Record Database
- Fraud Database Check
  - Database contains known fraudulent addresses (Prisons, mail drops, fraudulent activity in the past, etc.)
  - Master Death File
  - Social Security Number Validation
- ID Verification Component
- Military Lending Act
- Synthetic ID Fraud

| ld<br>Ver | entity<br>ification             | Name: ⊺<br>Red Fla<br>Score R | rEST TEST<br><b>g Score:</b> 99<br><b>lisk Level: Medium Ris</b> | Status: Out of                                                                                                    | Wallet Required                                    |
|-----------|---------------------------------|-------------------------------|------------------------------------------------------------------|----------------------------------------------------------------------------------------------------|----------------------------------------------------|
|           | Section                         | n                             | Result                                                           | Alert                                                                                                    | Next Steps                                         |
|           | ▹ OFAC                          |                               | Clear                                                            |                                                                                                    |                                                    |
|           | → ID Match                      |                               | Alert                                                            | Subject not found<br>Last Name: Not Found<br>Address: Not Found<br>SSN: Not Found                                                                                                    | Out of<br><u>Wallet</u><br>Questions               |
|           | ▶ Red Flag A                    | Alerts                        | Alert                                                            | Zip Code vs City: ZIP Code not issued<br>Zip Code vs State: ZIP Code not issued<br>Issuance Year Status: Not Issued Yet<br>Phone Code vs Sizh Code: Not available<br>Phone Code vs Zip Code: Not available<br>ZIP code has not been issue<br>SSN likely not issued prior to June 2011 | <u>Out of</u><br><u>Wallet</u><br><u>Questions</u> |
|           | <ul> <li>Synthetic I</li> </ul> | D                             | -                                                                | -                                                                                                    | -                                                  |
|           | ➤ MLA Sear                      | ch                            | Clear                                                            |                                                                                                    |                                                    |
|           | <ul> <li>ID Verifica</li> </ul> | ation                         | X Incomplete                                                     | Verification of ID Required                                                                                                    | Verify ID                                          |
|           | l                               | View Deta                     | il Report                                                        | ₹70                                                                                                    | Credit                                             |

### **Out of Wallet (OOW) Questions**

Out of Wallet (OOW) questions are designed to speed the verification process and keep your customers in your store. When a Red Flag alert occurs, your dealership must validate the person's identity. If you ask an applicant for additional forms of identity and address verification and they have to leave the store, you risk them not coming back.

- Available: OOW questions are available instantly and available for every applicant processed through our 700Dealer platform or through our affiliate partner's platform.
- Added Security: Multiple choice questions that would be hard for an identity thief to answer.
- Instant Verification: If the customer answers the majority of the questions correctly, their identity is verified and the alert is automatically resolved, allowing you to proceed with the transaction.

| Tumber of Questions: S                                                                                                    |                                                                                                    |
|----------------------------------------------------------------------------------------------------|----------------------------------------------------------------------------------------------------|
| According to car search, you provide lives to _POTES2                                                                                                    | () Associated to up from the homogeneration areast to associate and                                                                                                    |
| VICTHOUTH<br>ROOLAND<br>RADOLAND<br>MEDOLEDING<br>MEDOLEDING<br>NOTE OF THE REDAKLIGHES NOT RAMAY                                                                 |                                                                                                    |
| , which one of the holosomy result and norm on you have the                                                                                                    | Very to les a mitted modi credit calt, alore teles WIVE OF THE MOVE,                                                                                                    |
| VEHS<br>ACT NEW<br>ELLEN FORTR<br>DENT TRUE, NAT<br>MORE OF THE REDUCTIONS NOT VERY                                                                               |                                                                                                    |
| . You may have opened a meridage liver in or around May 201<br>Area reduces proceed, instruct, and around (response and in the<br>IF THE ARCHINGTONES HOT APPLY). | i. Name which the miler around many is which you reamly nongary partners (Ara, Arber only in the result reaction<br>And parts are partners. Collected by present if you have on had a readpage partners row or in the pair, given which NOVE |
| 4 575 - 5945<br>9 575 - 5214<br>9 5254 - 5234<br>9 5254 - 52549<br>9 Hord of The Address Act Arthy                                                                |                                                                                                    |
| , i and then within a year or this year of the data basis.                                                                                                    |                                                                                                    |
| D 1945<br>D 1948<br>D 1955<br>D 1954<br>D 1954<br>D HOME OF THE REDUTINGS AND AVEXY                                                                               |                                                                                                    |
| A Mone solient the county for the address you provided.                                                                                                    |                                                                                                    |
| ESEN<br>HAMPSHIE<br>MONTOLI<br>MONTOLI                                                                                                    |                                                                                                    |

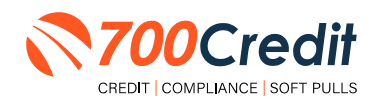

42

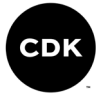

### **Risk-Based Pricing Notices**

The Risk-Based Pricing Regulation affects dealerships whether or not they pull a credit report on their customers. The regulation is intended to improve the accuracy of credit information by alerting those consumers who may have negative information existing on their credit file.

Consumers are provided their score, how their score ranks nationally and some educational information on how to obtain a copy of their report and what to do if they find inaccurate information.

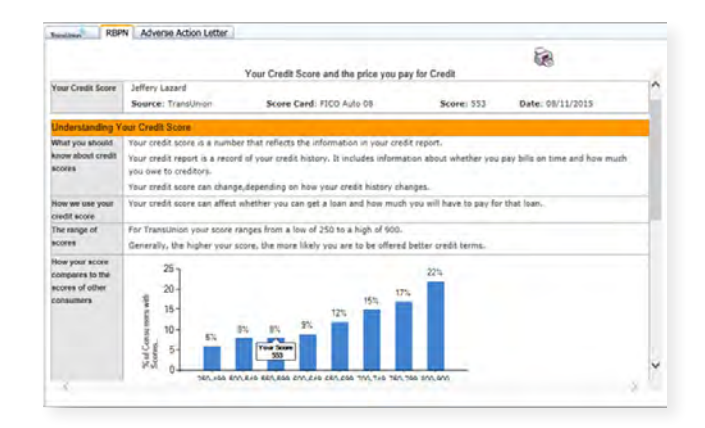

- Compliance is automated for this regulation
- Generated instantly with every credit report pulled
- Dealers can print or email from within the view credit report window
- Any consumer that the notice was not printed or emailed to, will be mailed their notice by the 700Credit mailhouse. Ensures people who never make it to the Finance office will receive a copy.
- Included in the Compliance Dashboard report to monitor activity
- RBPN Audit report available that shows every consumer who's credit file was access and how and when each consumer received their notice.

#### **RBPN: Recommended Best Practices**

- Consider a process where the RBPN is presented to the consumer during signing ceremony and have the consumer sign a copy and place in Deal Jacket.
- Add to your monthly audit check list that you utilize when auditing deal jackets.
- Consider delegating personnel to review notices that have not been delivered and emailing them to the consumer.
- Utilize the dashboard to monitor for printing and emailing of the RBPN, minimizing costs from RBPN's being mailed to the customer.
- The RBPN audit report can be run to show every customer a credit report was run on and how their RBPN was delivered.

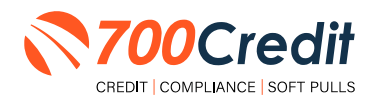

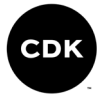

# **Adverse Action Notices**

Dealerships are considered creditors and are responsible for providing Adverse Action notices to customers that were not offered financing or consumers who were offered alternative financing but denied the offer. 700Credit has a solution that automatically keeps your dealership in compliance with Adverse Action obligations.

- Generated instantly with every report
- Stored on 700Dealer.com system
- Included in Compliance Dashboard report
- Print or email to the consumer
- Mailhouse supported

|                                                                                                    |                                                                                                    | Pa                                                                                                    |                                                                                                    |
|----------------------------------------------------------------------------------------------------|----------------------------------------------------------------------------------------------------|----------------------------------------------------------------------------------------------------|----------------------------------------------------------------------------------------------------|
|                                                                                                    |                                                                                                    | 68                                                                                                    |                                                                                                    |
|                                                                                                    | NOTICE OF ADV                                                                                                    | ERSE ACTION                                                                                                    |                                                                                                    |
| 18/11/2015                                                                                                    |                                                                                                    |                                                                                                    | 1                                                                                                    |
| Jeffery Lazard<br>1020 Brickyard Trir #7<br>Seaford, DE 19973                                                                                                    |                                                                                                    |                                                                                                    |                                                                                                    |
| Jear Jeffery Lazard,                                                                                                    |                                                                                                    |                                                                                                    |                                                                                                    |
| hank you for your recent interest in<br>rere either denied credit or offered c<br>s being provided only to you and dor<br>neve not changed.                                                                                                    | purchasing or leasing a vehicle at 7/<br>redit at lower terms than what you a<br>is not in any way impact your credit                                                                                                    | I0 XML Test Account. This letter is being sent to you b<br>pplied for based on your recent credit inquiry for a veh<br>history or score. If you purchased a car, the terms of y                                                                                                    | ecause you<br>icle. This notice<br>our agreement                                                                             |
| Ve likely obtained information from a<br>he consumer reporting agency that p<br>ontained in the report, the agency of<br>valiable for your purchase. You hav<br>ronsumer reporting agency. You also<br>rou receive this notice. If you find the<br>isquide the matter with the reporting.<br>For instance, we obtained your credit | consumer reporting agency as part<br>rovided a report to us, however, wh<br>d not play a part in the decision and<br>a right under the Fair Credit Report<br>have the right to a free copy of you<br>t any information contained in the re<br>agency. The credit reporting agenci<br>score from the consumer recorting | of the negotiations. If we did, the box checked below<br>le the decision may be based is whole or in part on th<br>is unable to supply reasons why a lender may not have<br>ining Act to know the information contained in your cree<br>report from the agency. If you request it no later than<br>port you receive is inaccurate or incomplete, you have<br>s may be reached by using the contact information be<br>assumities to be apprecised below and used it in makino our<br>leanovies in checked below and used it in makino our<br>leanovies in checked below and used it in makino our<br>leanovies in checked below and used it in makino our<br>leanovies in checked below and used it in makino our<br>leanovies in checked below and used it in makino our<br>leanovies in checked below and used it in makino our<br>leanovies in checked below and leanovies in checked below and leanovies in the leanovies in checked below and leanovies in the leanovies in the lean | would indicate<br>e information<br>ve been<br>dit file at the<br>60 days after<br>a the right to<br>flow.<br>credit decision |
| Equifax                                                                                                    | Experian                                                                                                    | TransUnion                                                                                                    |                                                                                                    |
|                                                                                                    | - BO Brit 3404                                                                                                    | 2 Daldtille Place, DO Box 1000                                                                                                    |                                                                                                    |

#### Adverse Action: Recommended Best Practices

- Review 700Credit's automation methods for minimizing manual efforts
  - · Scorecard cutoffs, so top credit tier consumers never receive a notice
  - Automate the mailing of the notices for those consumers not mailed or emailed notices
- Add to your monthly audit check list that you utilize when auditing Dead deal jackets.
- Consider delegating personnel to review consumers who did not purchase a car for notices that have not been delivered and emailing them to the consumer.
- Utilize the dashboard to monitor for printing and emailing of the Adverse Action, minimizing costs from Adverse Action Notice's being mailed to the customer.
- The Adverse Action audit report can be run to show every customer a credit report was run on and how their Adverse Action was delivered.

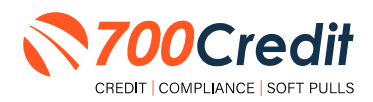

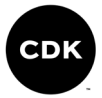

### **OFAC Search**

OFAC is a department within the U.S. Treasury, the Office of Foreign Assets Control (OFAC), and is responsible for administering and enforcing economic sanctions against suspected terrorists, drug dealers and money launderers.

Specifically, OFAC is a database which identifies Specially Designated Nationals (SDN) – those individuals or businesses linked with illegal activities – with whom an entity, including dealerships, are prohibited from doing business. This includes cash deals.

700Credit's quick and easy OFAC solution screens your customers against the OFAC database with every transaction.

If a match occurs, 700Credit will assist your dealership employees with the necessary steps to remain compliant with the federal government's regulations.

A "**next steps**" link will appear with insturctions on how to resolve the issue, as shown to the right.

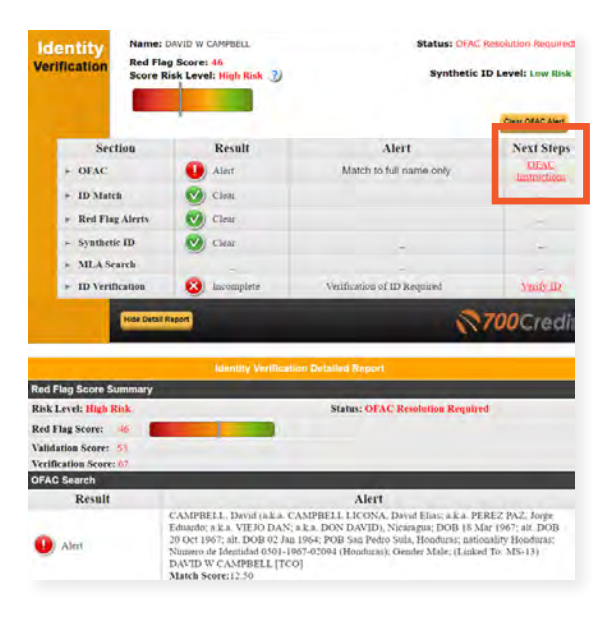

### **OFAC Instructions**

By clicking the highlighted link in the OFAC report (highlighted below), returns the user to the following U.S. Department of the Treasury page. **Question #5** on this page is the attached US Treasury Department OFAC Instructions document which provides more details than our 700Credit document.

|             | OFAC Rep                             | ort                            |                       |                                                                                                    |                                                                                                    |                                                                                                    |
|-------------|--------------------------------------|--------------------------------|-----------------------|----------------------------------------------------------------------------------------------------|----------------------------------------------------------------------------------------------------|----------------------------------------------------------------------------------------------------|
| arch Result | Search Criteria                      | # of Hits                      | Trans Id              |                                                                                                    |                                                                                                    |                                                                                                    |
| TIB         | NICHOLE CHAO                         | 1                              | CJ6GqFIiWhTAk2        |                                                                                                    |                                                                                                    |                                                                                                    |
| Name:       | II-U CHO                             | 112                            |                       |                                                                                                    | n)                                                                                                    | WEITING C                                                                                                    |
| Score:      | Not Available                        |                                |                       | Office of Foreign As                                                                                  | sets Control                                                                                                    |                                                                                                    |
| Program:    | DPRK2                                |                                |                       | ABOUT DEAC RECENT ACTIONS                                                                             | EANCTIONS LISTS EASCTIONS PROCEEDING SUBMIT                                                                                  | A SEPORT                                                                                                    |
| Allases:    | a.k.a., Ch'o'l CHO                   |                                |                       | nent : fecquertut eleté quertures                                                                     |                                                                                                    |                                                                                                    |
| Addresses:  | Korea, North                         | -                              |                       | Concently Oppogramed Anomposite<br>Lost (2004 Lost)                                                   | Frequently Asked Question                                                                                                    | ns                                                                                                    |
| Information | To get more information on what to d | o w OFAC Hits, go to the bei   | ow                    | STATUSE - Insu Provinsis & Data<br>Inclusion                                                          | Q (section)                                                                                                    |                                                                                                    |
|             | http://www.ustreas.gov/resource-cen  | ter/faqs/Sanctions/Pages/faq_c | compliance.aspx#match | Chemistree See Javei J of User-<br>inn const<br>material and See Javei Jam<br>Analysis UMC School Jam | Search FAQ:<br>Darkstowerd on DRAC's firstwendy Asked Durations<br>DFAC FADs Ch. Die Pale, für under Salet Searching uning a | ar brasara hidi (CIRuli)                                                                                                    |
|             |                                      |                                |                       | datentei ingrant ind touries<br>ideo conter-                                                          | fendies<br>FEATURED FAQS                                                                                                    | RECENTLY ADDED FAQS                                                                                                    |
|             |                                      |                                |                       | Binarif datum.                                                                                        | 401, OFAC's 50 Percent Rule states that the property                                                                         | 1133. For the purposes of the determ                                                                                          |
|             |                                      |                                |                       | Adational CINC Missionics                                                                             | and interests in property of entities directly or<br>indirectly owned 50 percent or more in the aggregate                    | 14014, what is meant by the term "jet                                                                                         |
|             |                                      |                                |                       | Proquestly Asked Questions                                                                            | by one or more bookke periods are considered<br>blocked. How does OFAC interpret indirect ownership                          | For the purposes of the pictomination of (                                                                                    |
|             |                                      |                                |                       | EW/ Penalties and Enterpresent<br>Information                                                         | "Indirectly," as used in DRAC's So Percent Rule, refers to one<br>or more blocked precord; remending of charos of an entity  | made pursuant to E.O. 14034, QFAC interp<br>fluel sector of the Buimese according" to in<br>related in the Buimese according. |
|             |                                      |                                |                       | DAAC Reporting System                                                                                 | through unposes entity or emphise that are 50 percent or                                                                     | supply, or transport, di _ Enal cura                                                                                          |
|             |                                      |                                |                       | Anim prof (Envented 11) workers (Maned                                                                | and a country in the sign of the optimer perspective count.                                                                  |                                                                                                    |

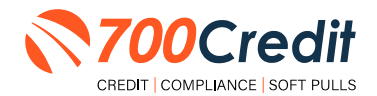

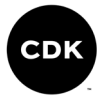

### **OFAC Cleared**

After an OFAC hit has been cleared, the system will capture the user who cleared the OFAC, as well as the date and time.

The override reasons will also be captured.

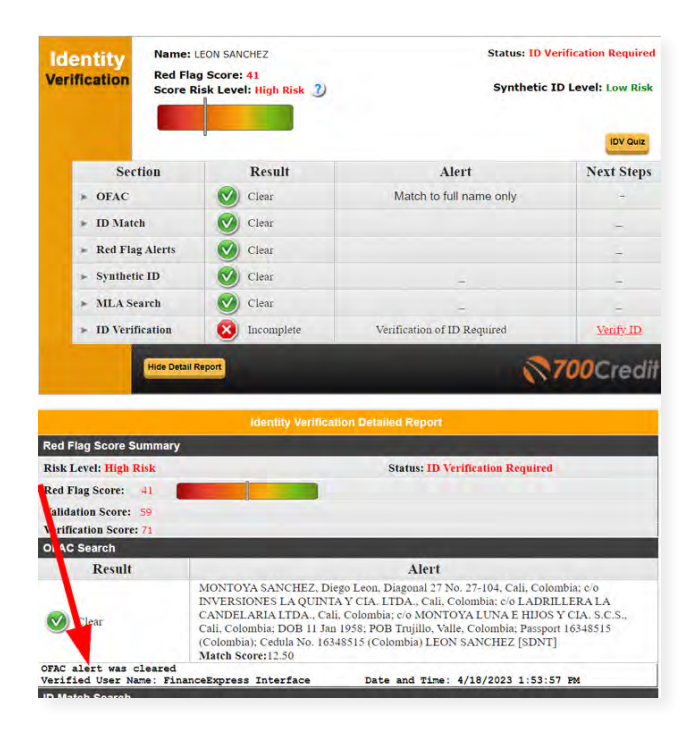

#### **OFAC Search: Recommended Best Practices**

- OFAC Should be pulled on every person you sell a car to. It is included in 700Credit's Identity Verification product.
- You need to ensure you are running OFAC on cash deals
- If an OFAC hit occurs, click on the details link and evaluate the result details
- Look for DOB and compare to the DOB of your applicant. Look at the names listed and see if a match. If it is not your applicant, select the override OFAC button and record your reasons for overriding
- If it looks like it is your applicant follow the link to the government web site to report your hit.
- Ensure your finance office is reviewing the results of the ID Verification product which contains the OFAC search
- Consider placing a copy of the ID Verification Summary in the deal jacket to ensure finance office is reviewing and remediating results and add to your monthly audit check list that you utilize when auditing deal jackets.
- Utilize the dashboard to monitor for OFAC hits so that you can proactively investigate hits before end of month audit.
- The OFAC audit report can be run to ensure all OFACS were resolved

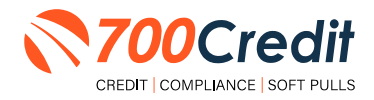

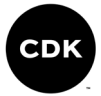

### **Viewing Audit Reports**

To access your audit reports, first log into your <u>700Dealer.com</u> platform.

Locate the **"Compliance**" menu item in the left-side navigation panel.

From the **'Compliance'** menu bar, dealers have access and can view the following:

- 1. Out of Wallet Detail Report
- 2. Adverse Action Letter Detail
- 3. RPBN Detail
- 4. Compliance Setup
- 5. OFAC Detail

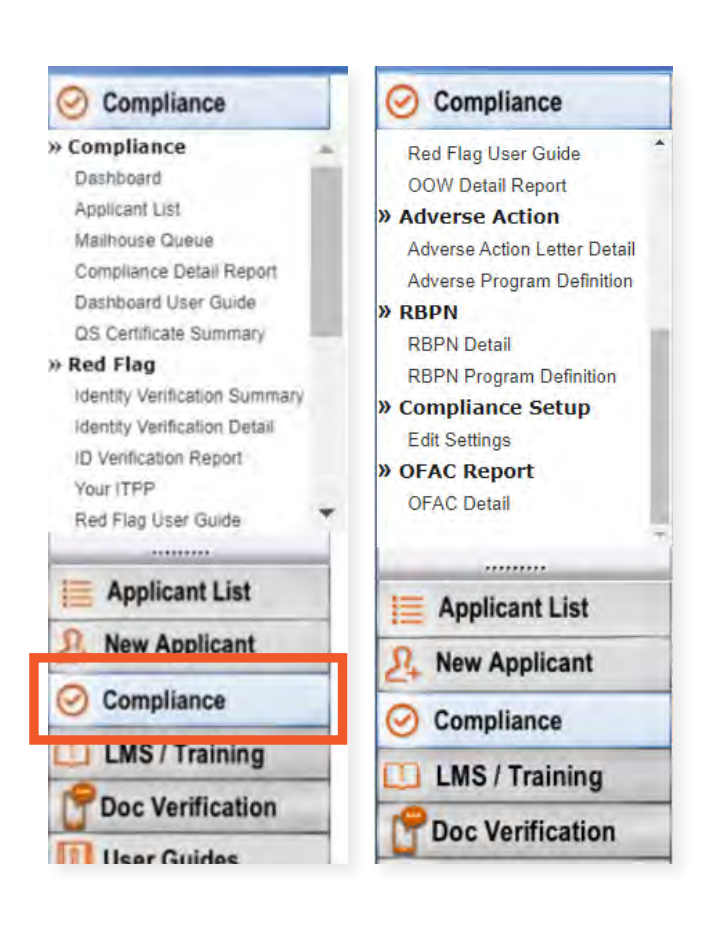

Click on the report you would like to view.

#### **RED FLAG REPORT:**

| Dealer Name       | No of<br>Applicants | Counts | Percentage | Resolved | Created date        | User Name | Resolution Method | Description | SSN      |
|-------------------|---------------------|--------|------------|----------|---------------------|-----------|-------------------|-------------|----------|
| and the second    | 276                 |        |            |          |                     |           |                   |             |          |
| E Red Flag Alerta |                     | 341    | 51%        | 15       |                     |           |                   |             |          |
| Mad               |                     |        |            | Alort    | 9/1/2023 1:00:46 PM |           |                   |             | 101 101  |
| Alax              |                     |        |            | Aiert    | 9/1/2023 1 03:34 PM |           |                   |             | 1001-101 |
| Terc              |                     |        |            | Clear    | 9/1/2023 4/25:53 PM |           | OOW               |             | 202-22   |
| Mgs               |                     |        |            | Allert   | 9/1/2023 6 01 39 PM |           |                   |             | 101-10   |
| Robi              |                     |        |            | Aiert    | 9/1/2023 6 14 25 PM |           |                   |             | 202-10   |
| 1 1 af 1 2        | - 11 - 4            |        |            |          |                     |           |                   |             |          |
| Dealer Name       | No of<br>Applicants | Counts | Percentage | Resolved | Created date        | User Name | Resolution Method | Description | SSN      |
|                   | 276                 |        |            |          |                     |           |                   |             |          |
| Red Flag Alerts   |                     | 141    | 51%        | 11       |                     |           |                   |             |          |
| I OFAC Alerts     |                     | 2      | 1%         | 0        |                     |           |                   |             |          |

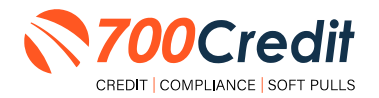

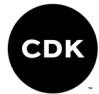

#### **IDENTITY VERIFICATION REPORT:**

| 11 1 1     |          |             |                |           |            |
|------------|----------|-------------|----------------|-----------|------------|
| Date       | Time     | Dealer Name | Applicant Name | User Name | Status     |
| 09/01/2023 | 11:54:04 |             | SAL            |           | Incomplete |
| 09/01/2023 | 12:58:28 |             | Ma             |           | Incomplete |
| 09/01/2023 | 13 00 46 |             | Ma             |           | Incomplete |
| 09/01/2023 | 13 03 34 |             | Ale            |           | Incomplete |
| 09/01/2023 | 14:13:11 |             | Bre            |           | Verified   |

#### **OUT OF WALLET REPORT:**

| No of Applicants | Counts                 | Percentage                                     | Created date                                                                                                    | User Name                                                                                                    |
|------------------|------------------------|------------------------------------------------|----------------------------------------------------------------------------------------------------|----------------------------------------------------------------------------------------------------|
| 14               |                        |                                                |                                                                                                    |                                                                                                    |
|                  | 12                     | 86%                                            |                                                                                                    |                                                                                                    |
|                  | 2                      | 14%                                            |                                                                                                    |                                                                                                    |
|                  | 12                     | 86%                                            |                                                                                                    |                                                                                                    |
|                  | No of Applicants<br>14 | No of Applicants Counts<br>14<br>12<br>2<br>12 | No of Applicants         Counts         Percentage           14         12         80%           2         14%         12         80% | No of Applicants Counts Percentage Created date<br>14<br>12<br>2<br>14%<br>12<br>80%<br>2<br>14%<br>12<br>80% |

#### **RISK-BASED PRICING NOTICE REPORT:**

| Dealer Name | App Date   | Name   | No of<br>Applicants | No of notices<br>Delivered | Print Local | Mell House | EMAL | Oursued<br>Date | Credit Score            |
|-------------|------------|--------|---------------------|----------------------------|-------------|------------|------|-----------------|-------------------------|
|             |            | Tokets | 286                 | 288                        | 167         | 0          | 6    | 112             |                         |
|             | 09/01/2023 | 1m     |                     |                            | 05/01/2023  |            |      |                 | 1730660/TU/0380XPN(640) |
|             | 0001/2025  | Ace    |                     |                            | 09/01/2071  |            |      |                 | EFX(054)TU(0XPN()       |
|             | 00/01/2023 | Res.   |                     |                            | 09/01/2023  |            |      |                 | FFXI342/TU/86400PN(837) |
|             | 09/01/2021 | One    |                     |                            |             |            |      | 0917/2003       | EXX(481)                |
|             | 0901/2023  | Cor    |                     |                            |             |            |      | 08117(2023      | EFR0540(TU)A02(XPM(502) |

#### **ADVERSE ACTION REPORT:**

| Dealer Name | App Date   | Name   | No of<br>Applicants | No of Letters<br>Delivered | Print Local | Mail House | Queued<br>Date  | Credit Score                 |
|-------------|------------|--------|---------------------|----------------------------|-------------|------------|-----------------|------------------------------|
|             |            | Totals | 286                 | 286                        | 0           | 9          | 286             |                              |
|             | 09/01/2023 | Ale    |                     |                            |             |            | 09/17/2023      | EFX(669)TU(638)XPN(649)      |
|             | 09/01/2023 | Ani    |                     |                            |             |            | 09/17/2023      | EFX(864)TU()XPN()            |
|             | 09/01/2023 | Bre    |                     |                            |             |            | 09/17/2023      | EFX(842)TU(884)XPN(837)      |
|             | 09/01/2023 | Chi    |                     |                            |             |            | 09/17/2023      | EFX(481)                     |
|             |            | 4      |                     |                            |             |            | and a sharehold | been intermeters intermeters |

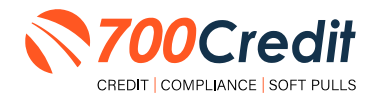

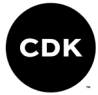

#### **OFAC REPORT:**

| <b>I</b> 4 <b>1</b> of 1 ▷ ▷ <b>I</b> Φ |                     |        |            |          |              |           |               |  |  |
|-----------------------------------------|---------------------|--------|------------|----------|--------------|-----------|---------------|--|--|
| Dealer Name                             | No of<br>Applicants | Counts | Percentage | Resolved | Created date | User Name | Verified User |  |  |
|                                         | 298                 |        |            |          |              |           |               |  |  |
| OFAC Alerts                             |                     | 2      | 1%         | 0        |              |           |               |  |  |
| ⊞ OFAC Clear                            |                     | 296    | 99%        | 0        |              |           |               |  |  |

You should have been sent your <u>700Dealer.com</u> login credentials in one of our welcome emails to you. If you cannot locate your credentials or have any other questions about the integration, please reach out to our 24/7 support team at: (866) 273-3848 (*Option 4*) or <u>support@700Credit.com</u>.

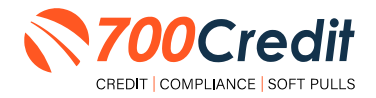